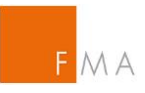

# MANUAL IGT TOOL

## NOTIFICATIONS/APPLICATIONS RELATED TO INTRAGROUP TRANSACTIONS ACCORDING TO ARTICLE 4(2), ARTICLE 9(1), AND ARTICLE 11(6)-(10) EMIR

Version 3.4, April 2024

PAGE 1 of 52

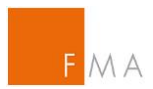

## **TABLE OF CONTENTS**

| I.   | Introduction 4 |                                                                  |    |  |  |
|------|----------------|------------------------------------------------------------------|----|--|--|
| II.  | Useful L       | inks                                                             | 5  |  |  |
| III. | Abbre          | viations                                                         | 6  |  |  |
| IV.  | Acces          | s to IGT tool                                                    | 7  |  |  |
| Ŋ    | V.A. R         | egistration for an account                                       | 7  |  |  |
|      | IV.A.1.        | Declaration                                                      | 7  |  |  |
|      | IV.A.2.        | Login to the IGT tool web application                            | 7  |  |  |
| V.   | Exempti        | on from the clearing obligation                                  | 15 |  |  |
| ٧    | .A.Reco        | ding of reference data of the legal entities of the group        | 15 |  |  |
|      | V.A.1.         | Recording of reference data via CSV-File                         | 15 |  |  |
|      | V.A.2.         | Manual recording of reference data                               | 16 |  |  |
|      | V.A.3.         | Deletion of entities                                             | 17 |  |  |
| ٧    | .B.Creat       | ion of an application/notification                               | 18 |  |  |
|      | V.B.1.         | Using the integrated generator to create counterparty pairs      | 18 |  |  |
|      | V.B.2.         | Manually add pairs                                               | 23 |  |  |
|      | V.B.3.         | Remove a company                                                 | 25 |  |  |
|      | V.B.4.         | Delete the whole transmission                                    | 25 |  |  |
| ٧    | .C.Attack      | n the Risk Management document and send notification/application | 25 |  |  |
| ٧    | .D.Workf       | low between applicant and FMA                                    | 29 |  |  |
| VI.  | Exem           | ption from the collateral exchange obligation                    | 32 |  |  |
| ٧    | ′I.A. C        | reation of a transmission                                        | 32 |  |  |
|      | VI.A.1.        | Upload CSV                                                       | 32 |  |  |
|      | VI.A.2.        | Upload attachments                                               | 33 |  |  |
|      | VI.A.3.        | Delete the whole transmission                                    | 35 |  |  |
|      | VI.A.4.        | Submit transmission to FMA                                       | 35 |  |  |
| ٧    | ′I.B. V        | Vorkflow between applicant and FMA                               | 35 |  |  |
| VII. | Exem           | ption from the reporting obligation                              | 38 |  |  |
| ٧    | 'II.A. C       | reation of a transmission                                        | 38 |  |  |
|      | VII.A.1.       | Upload CSV                                                       | 38 |  |  |
|      | VII.A.2.       | Upload attachments                                               | 40 |  |  |
|      | VII.A.3.       | Delete the whole transmission                                    | 41 |  |  |
|      | VII.A.4.       | Submit transmission to FMA                                       | 41 |  |  |
| ٧    | 'II.B. V       | Vorkflow between applicant and FMA                               | 41 |  |  |
| VIII | . Annex        | <                                                                | 44 |  |  |

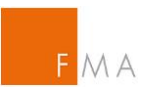

| VIII.A. | Example of an IGT tool Declaration                             | .44 |
|---------|----------------------------------------------------------------|-----|
| VIII.B. | Example of a CSV File for exemption IGT clearing               | .45 |
| VIII.C. | Guide to the clearing exemption Risk Management (RM) Template  | .46 |
| VIII.D. | Guide to the reporting exemption Risk Management (RM) Template | .48 |
| VIII.E. | Field definition for CSV-File                                  | .50 |
| VIII.F. | Intragroup Counterparty Competent Authority                    | .52 |

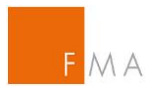

## I. Introduction

The <u>IGT tool</u> ("IGT-Intra Group Transaction)" has to be used by a group notifying or applying to the Austrian Financial Market Authority (FMA) to make use of the exemptions for intragroup transactions as defined in Article 4(2), 9(1) or 11(6)-(10) EMIR. In accordance with Article 4(2)(a), 9(1) or 11(6)-(10) EMIR, if either of the counterparties to the intragroup transactions are located in another EU member state, each of the counterparties must make separate notifications to their relevant competent authorities.

A notification under Article 4(2)(a) EMIR or application under Article 4(2)(b) EMIR must be made not less than 30 calendar days before the use of the exemption. For a notification under Article 4(2)(a) EMIR or an application under Article 4(2)(b) EMIR, the competent authorities may object to the use of this exemption within 30 calendar days after receipt of that notification if the transactions between the counterparties do not meet the conditions laid down in Article 3 EMIR, without prejudice to the right of the competent authorities to object after that period of 30 calendar days has expired where those conditions are no longer met.

In accordance with Article 4(2)(b) EMIR, the counterparty established in Austria has to be authorised by FMA within 30 calendar days to benefit from the exemption after submission of its application if the conditions laid down in Article 3 EMIR are met.

Pursuant to Art. 9(1) EMIR, if the notified competent authority does not object to the application within three months, the exemption shall be considered to be effective.

Specific time frames apply for applications or notifications pursuant to Art. 11(6-10) EMIR, depending on the counterparty pair involved.

In any of the cases described above, applicants will receive an official note by FMA, confirming their exemption. Where both counterparties to the intragroup transaction are located in Austria, a single notification can be made to the relevant competent authority (FMA) on behalf of both counterparties. Furthermore, if there are several counterparties of the group located in Austria, a single notification can be sent via the IGT web application, provided that the relevant prerequisites are met.

Generally, if you have any questions or problems, please contact IGT@fma.gv.at.

## Steps to follow:

| 1. | Request an                    | IGT        | tool access                                                                                  | → see chapter | IV. Access to IGT tool (p. 7)                                 |
|----|-------------------------------|------------|----------------------------------------------------------------------------------------------|---------------|---------------------------------------------------------------|
| 2. | Prepare & submit notification | a.         | Exemption from <u>clearing</u><br>obligation pursuant to<br>Article <b>4(2)</b> EMIR         | → see chapter | V. Exemption from the clearing obligation (p. 15)             |
|    | as needed:                    | needed: b. | Exemption from obligation<br>to exchange <u>collateral</u><br>Article <b>11(6)-(10)</b> EMIR | → see chapter | VI. Exemption from the collateral exchange obligation (p. 32) |
|    |                               | C.         | Exemption from <u>reporting</u><br>obligation Article <b>9(1)</b><br>EMIR                    | → see chapter | VII. Exemption from the reporting obligation (p. 38)          |

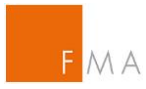

## II. Useful Links

| IGT tool                                      |
|-----------------------------------------------|
| IGT tool declaration                          |
| Clearing of Intra-Group Transactions          |
| Collateralisation of Intra-Group Transactions |
| Reporting of Intra-Group Transactions         |
| Clearing csv file template                    |
| Clearing risk management template             |
| Collateral csv file template                  |
| Collateral Annex A template                   |
| Collateral Annex B template                   |
| Collateral Annex C template                   |
| Collateral Annex Y template                   |
| Collateral Annex Z template                   |
| Reporting csv file template                   |
| Reporting exemption notification              |
| Clearing ESMA Q&A OTC                         |
| Austrian Fees Regulation                      |

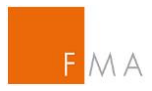

## **III.** Abbreviations

| BIC    | Business Identifier Code                                            |
|--------|---------------------------------------------------------------------|
| СР     | Counterparty                                                        |
| EMIR   | European Market Infrastructure Regulation, Regulation (EU) No       |
|        | 648/2012 on OTC derivatives, central counterparties and trade       |
|        | repositories                                                        |
| FC     | Financial Counterparty per Art. 2 EMIR                              |
| FMA    | Finanzmarktaufsicht Österreich, Financial Market Authority Austria; |
|        | national competent authority for Austria                            |
| HO     | Head office = central institution                                   |
| IGT    | Intragroup transactions                                             |
| LEI    | Legal Entity Identifier                                             |
| NCA    | National Competent Authority per Art. 2 EMIR                        |
| NFC    | Non-financial Counterparty per Art. 2 EMIR                          |
| OTC    | Over the counter                                                    |
| Q&A    | Questions & answers                                                 |
| RM     | Risk management                                                     |
| SWIFT  | Society for Worldwide Interbank Financial Telecommunication         |
| TCEFC  | Third country equivalent: financial counterparty                    |
| TCENFC | Third country equivalent: non-financial counterparty                |

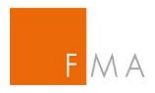

## IV. Access to IGT tool

It is important that the information provided in the <u>IGT tool</u> and all additional forms required are accurate, complete and consistent. If information provided is incorrect or misleading, then the person submitting this form may be in breach of legislative requirements and subject to enforcement action.

## **IV.A.** Registration for an account

Before registering for an account, it is essential to fill in and sign the <u>IGT tool declaration</u> that is available on the FMA website:

| IGT tool             |  |
|----------------------|--|
| IGT tool declaration |  |

A sample form of the IGT tool declaration can be found in VIII.A. Example of an .

## IV.A.1. Declaration

As stated above, it is essential that users of the <u>IGT tool</u> provide only information that is accurate and complete. By submitting the <u>IGT tool</u> declaration to FMA, users state that all data and information submitted to FMA is correct. In addition, users confirm to have the consent from all other intragroup counterparties if users submit notifications or applications to FMA on their behalf. Moreover, users have to confirm that FMA is notified immediately in case of significant changes to the information submitted to FMA via the <u>IGT tool</u>.

The **IGT tool** declaration has to be sent to FMA via email: IGT@fma.gv.at

## IV.A.2. Login to the IGT tool web application

Before using the <u>IGT tool</u>, users have to register for an account:

After accessing the application's <u>IGT tool landing page</u>, please select the "Register for an account" button on the start page.

| F MA                                                           | FINANCIAL MARKET AUTHORITY                                                                                                    |    |               |
|----------------------------------------------------------------|----------------------------------------------------------------------------------------------------|----|---------------|
| IGT - Exemptions related to                                    | o intragroup transactions                                                                                                    | No | ot logged in! |
| IGT - Login<br>• Register for an account<br>• Request password | Enter your username and password         Login name         Password         Digin         Note:         The login name is your email address!         New users follow the link Register for an account         Existing users can request a new password if needed by following the link Request password |    |               |

Figure 1: IGT tool landing page

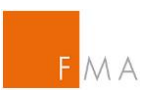

|                                                                   | FMA-FINANCIAL                                                                     | MARKET AUTHORITY                                             |                          |                            |                |
|-------------------------------------------------------------------|-----------------------------------------------------------------------------------|--------------------------------------------------------------|--------------------------|----------------------------|----------------|
| IGT - Exemptions related                                          | to intragroup transactions                                                        |                                                              |                          |                            | Not logged inl |
| IGT - Apply for an account                                        | Apply for an account                                                              |                                                              |                          |                            |                |
| Register for an account                                           | Your Email Adress (*)                                                             |                                                              |                          |                            |                |
| <ul> <li>Request password</li> <li>Return to the login</li> </ul> | Your first name (*)                                                               |                                                              |                          |                            |                |
|                                                                   | Your surname (*)                                                                  |                                                              |                          |                            |                |
|                                                                   | Your Sex (*)                                                                      | (Please Select) V                                            |                          |                            |                |
|                                                                   | Your department (*)                                                               |                                                              |                          |                            |                |
|                                                                   | Your function (*)                                                                 |                                                              |                          |                            |                |
|                                                                   | Your phone (*)                                                                    |                                                              |                          |                            |                |
|                                                                   | Your LEI (*)                                                                      |                                                              |                          |                            |                |
|                                                                   | Company name (*)                                                                  |                                                              |                          |                            |                |
|                                                                   | Country of your company (*)                                                       | (leer)                                                       | $\checkmark$             |                            |                |
|                                                                   | Confirmation code (click for new one)                                             | 421Gm                                                        |                          |                            |                |
|                                                                   | Enter the confirmation code displayed above                                       | H(*)                                                         |                          |                            |                |
|                                                                   |                                                                                   | Register                                                     |                          |                            |                |
|                                                                   | Note:<br>(^) Mandatory field<br>Format for the phone number: The plus sign, follo | wed by your country code, a space, your city code, a space y | our number including the | extension. eg: +43 1 24959 |                |

Figure 2: IGT tool registration form

The registration form has to be completed (mandatory fields marked with an asterisk).

Note: Please consider the following information regarding the phone number format requirements:

+[country code][blank space][local code][blank space][phone number including extension] Example:+43 1 249593199

It should be noted that in this form, the data of the entity registering in the tool is requested, irrespective of whether this entity is the parent company, the entity applying for an exemption or another group entity (e.g. the entity responsible for the centralised risk management). Furthermore, no group emails are allowed.

Upon completion, select the "Register" button.

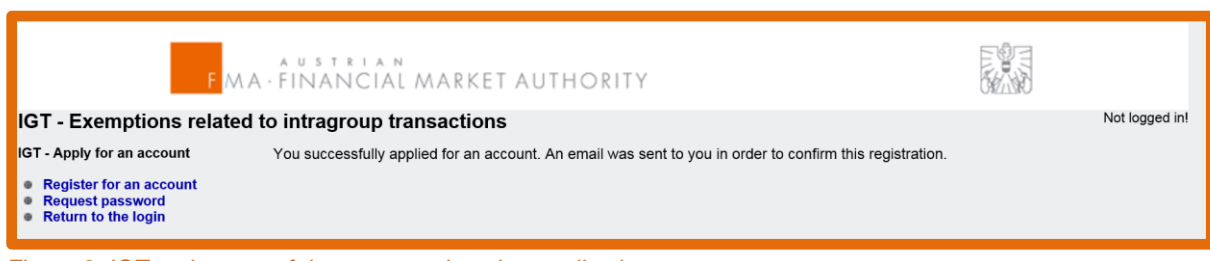

Figure 3: IGT tool successful account registration application

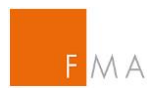

Users will receive an automated confirmation email with a confirmation link:

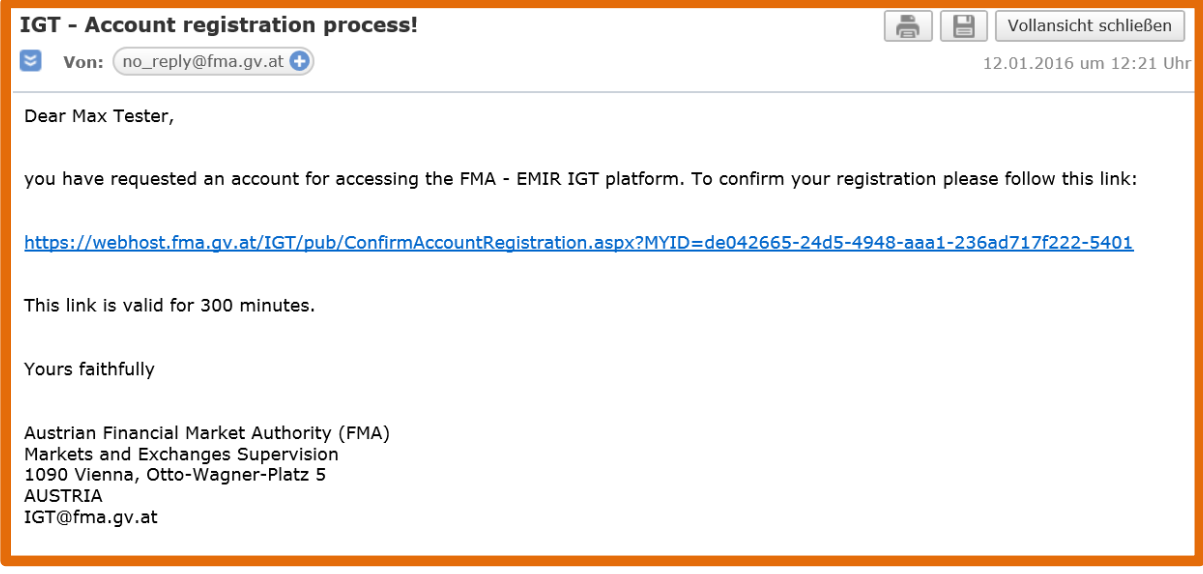

Figure 4: IGT tool confirmation link email

Upon selecting or copying the link in the email, an overview of the account registration data will show. Please verify the data and click on the "Confirm" button.

| F MA · FINANCIAL MARKET AUTHORITY                                                                  |                                                                                                    |                                                                                                    |                |  |  |
|----------------------------------------------------------------------------------------------------|----------------------------------------------------------------------------------------------------|----------------------------------------------------------------------------------------------------|----------------|--|--|
| IGT - Exemptions related t                                                                         | o intragroup transac                                                                                                    | tions                                                                                                    | Not logged in! |  |  |
| IGT - Confirm your registration                                                                    | Confirm your acco                                                                                                    | unt registration                                                                                                    |                |  |  |
| <ul> <li>Register for an account</li> <li>Request password</li> <li>Return to the login</li> </ul> | Your UserID<br>Your first name<br>Your sur name<br>Your Sex<br>Your department<br>Your function<br>Your function<br>Your phone<br>Your LEI<br>Company name<br>Country of your comp | igtmax@gmx.at<br>Max<br>Tester<br>Mr.<br>IGT Department<br>Head of IGT<br>+43 1 249591<br>5299000LJ7E7HYI8FR16<br>IGT Company<br>any AT |                |  |  |

Figure 5: IGT tool "Confirm" button

After confirming the data, a confirmation page will show and another automated email is sent:

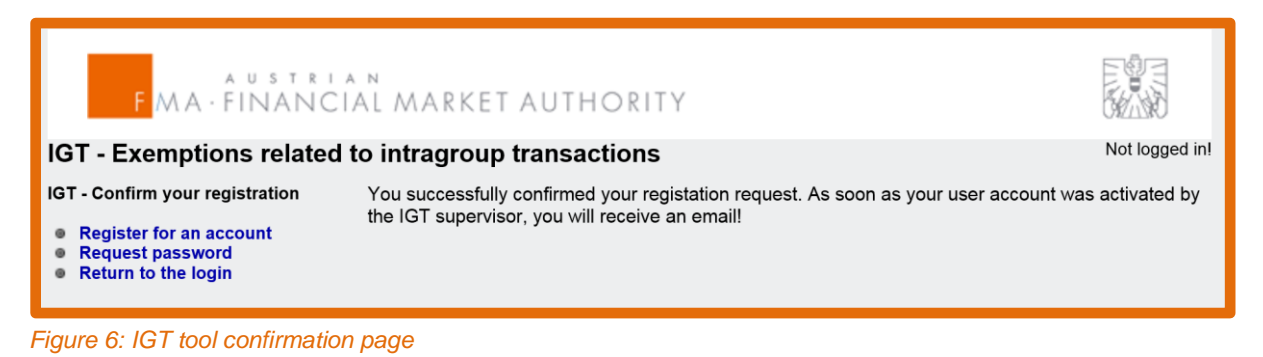

PAGE 9 of 52

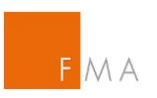

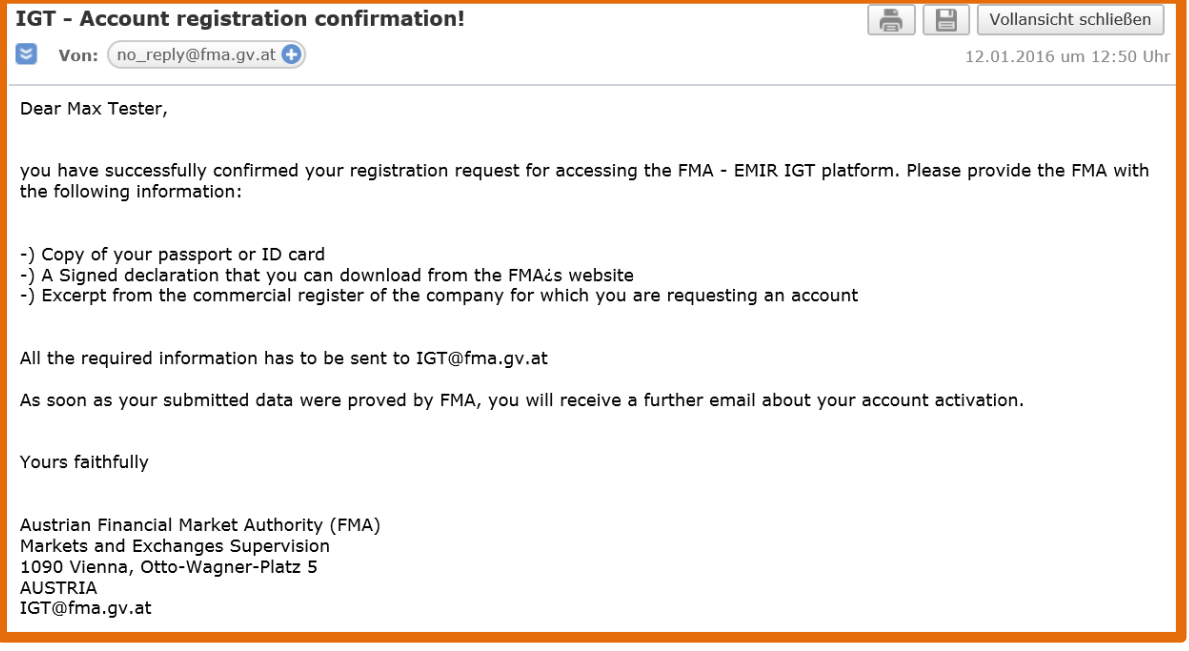

Figure 7: IGT tool confirmation email

To successfully conclude the registration, provide the following information to FMA:

- A copy of the user's passport or ID card •
- The IGT tool declaration that can be found on FMA's website (see VIII.A Example of • **an** for a sample declaration)
- An extract from the commercial register of the company for which the account is • requested

The information shall be sent to: IGT@fma.gv.at

FMA will validate the information in a timely manner and confirm the requested account, which will trigger another confirmation email:

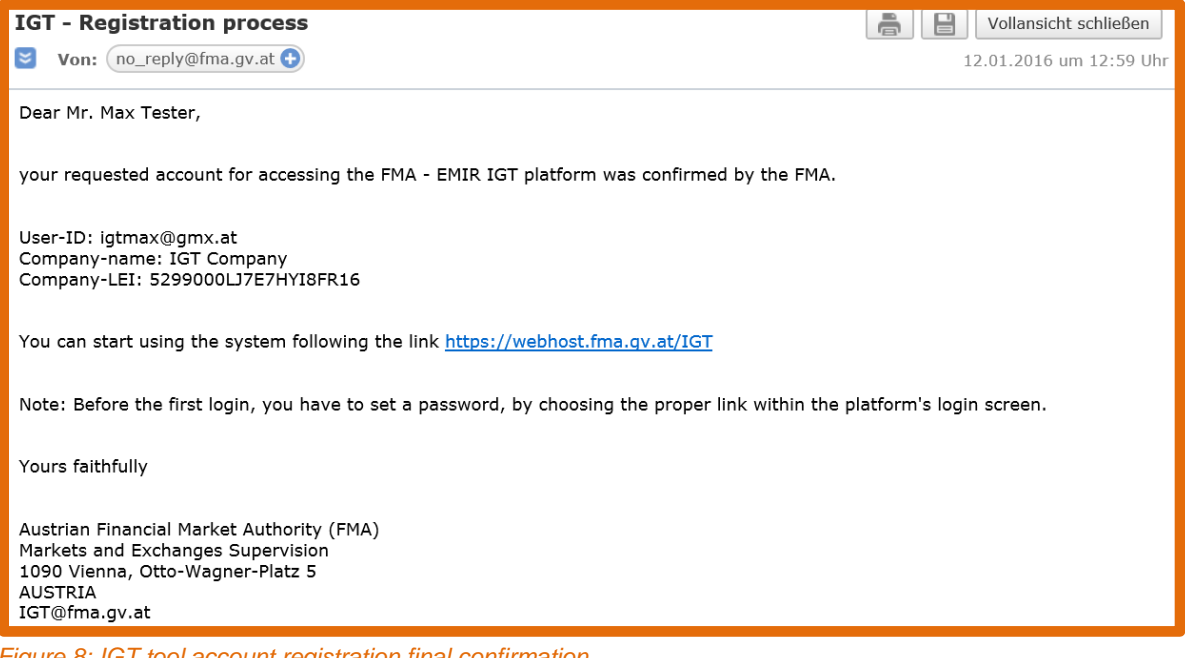

Figure 8: IGT tool account registration final confirmation

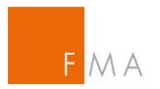

Select the link in the email or copy & paste the web address to start working with the IGT tool.

| FMA · FINANCIA                               | Not logged in!                                                                                                    |              |
|----------------------------------------------|----------------------------------------------------------------------------------------------------|--------------|
|                                              | Enter your username and password                                                                                                    |              |
| Register for an account     Request password | Login name Password Login Login                                                                                                    |              |
|                                              | Note:<br>The login name is your email address!<br>New users follow the link Register for an account<br>Existing users can request a new password if needed by following the link Requ | est password |

Figure 9: IGT tool login page

To log in to the <u>IGT tool</u>, a password has to be set by selecting the "Request password" button on the left side or at the bottom of the page.

| F MA · FINANCIA                                                                                    | N<br>L MARKET AUTHORITY   |                |
|----------------------------------------------------------------------------------------------------|---------------------------|----------------|
| IGT - Exemptions related to                                                                        | o intragroup transactions | Not logged in! |
| IGT - Request Password                                                                             | Request a new password    |                |
| <ul> <li>Register for an account</li> <li>Request password</li> <li>Return to the login</li> </ul> | Email address             |                |

Figure 10: IGT tool request password page

Enter the email address under which the account for the IGT tool was registered. Upon clicking on the "Request" button, a password request message and an automated email with a password creation link will be shared.

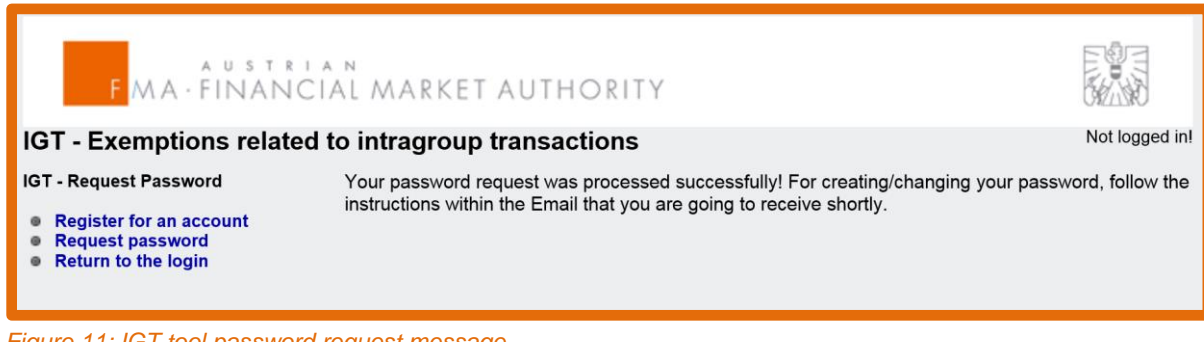

Figure 11: IGT tool password request message

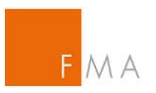

| IGT - Password change request                                                                                                    | Vollansicht schließen   |
|----------------------------------------------------------------------------------------------------|-------------------------|
| Von: no_reply@fma.gv.at                                                                                                    | 12.01.2016 um 13:09 Uhr |
| Dear Max Tester,                                                                                                    |                         |
| to create/change your passowrd follow this link:                                                                                               |                         |
| https://webhost.fma.gv.at/IGT/pub/SetNewPwd.aspx?MYID=e1463eb9-22d3-486b-b9bd-bc5fc45                                                          | 5de400-2401             |
| This link is valid for 10 minutes.                                                                                                    |                         |
| Yours faithfully                                                                                                    |                         |
| Austrian Financial Market Authority (FMA)<br>Markets and Exchanges Supervision<br>1090 Vienna, Otto-Wagner-Platz 5<br>AUSTRIA<br>IGT@fma.gv.at |                         |

Figure 12: IGT tool password request email

The password policy is shown below:

- Must be at least 8 characters.
- Must contain at least one lower or upper case letter.
- Must contain at least one number.

| F MA · FINANCIA                                                                          | N<br>L MARKET AUTHORITY                                                                                                    |                |
|------------------------------------------------------------------------------------------|----------------------------------------------------------------------------------------------------|----------------|
| IGT - Exemptions related to                                                              | o intragroup transactions                                                                                                    | Not logged in! |
| IGT - Set Password<br>Register for an account<br>Request password<br>Return to the login | Set the new password Password Confirm password Set password Set password                                                                                                    |                |
|                                                                                          | <ul> <li>Password policy</li> <li>1. Must be at least 8 characters.</li> <li>2. Must contain at least one lower or upper case letter.</li> <li>3. Must contain at least one digit.</li> </ul> |                |

Figure 13: IGT tool set password page

After setting and confirming the password, select the "Set password" button to confirm. To start working in the <u>IGT tool</u>, select the "Return to the login" button.

| FMA·FINANC                                                                                         | CIAL MARKET AUTHORITY                   |                |
|----------------------------------------------------------------------------------------------------|-----------------------------------------|----------------|
| IGT - Exemptions related                                                                           | d to intragroup transactions            | Not logged in! |
| IGT - Set Password                                                                                 | Your password was successfully changed! |                |
| <ul> <li>Register for an account</li> <li>Request password</li> <li>Return to the login</li> </ul> |                                         |                |

Figure 14: IGT tool navigation pane

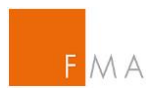

To enter the <u>IGT tool</u>, log in using the email address ("Login name") and password plus a onetime passcode which is sent to the registered email address.

| F MA · FINANCIAL MARKET AUTHORITY                                     |                                                                                                    |                |  |  |
|-----------------------------------------------------------------------|----------------------------------------------------------------------------------------------------|----------------|--|--|
| IGT - Exemptions related                                              | to intragroup transactions                                                                                                    | Not logged in! |  |  |
| GT - Login                                                            | Enter your username and password                                                                                                    |                |  |  |
| <ul> <li>Register for an account</li> <li>Request password</li> </ul> | Login name<br>Password<br>Login                                                                                                    |                |  |  |
|                                                                       | <b>Note:</b><br>The login name is your email address!<br>New users follow the link Register for an account<br>Existing users can request a new password if needed by following the link Request p | assword        |  |  |

Figure 15: IGT tool login page

| IGT - Your PIN<br>Von: no_reply@fma.gv.at 🔂                                                                                                    | Vollansicht schließen<br>12.01.2016 um 13:22 Uhr |
|----------------------------------------------------------------------------------------------------|--------------------------------------------------|
| Dear Max Tester,                                                                                                    |                                                  |
| Your PIN for accessing the system:<br>3475631                                                                                                  |                                                  |
| This PIN is valid for 10 minutes.                                                                                                    |                                                  |
| Yours faithfully                                                                                                    |                                                  |
| Austrian Financial Market Authority (FMA)<br>Markets and Exchanges Supervision<br>1090 Vienna, Otto-Wagner-Platz 5<br>AUSTRIA<br>IGT@fma.gv.at |                                                  |

Figure 16: IGT tool one-time passcode email

Enter the one-time passcode provided in the email and select the "Confirm" button.

| F MA · FINANCIAL MARKET AUTHORITY |                                                              |                |
|-----------------------------------|--------------------------------------------------------------|----------------|
| GT - Exemptions related           | to intragroup transactions                                   | Not logged in! |
| GT - Login<br>Return to the login | PIN Code Confirm                                             |                |
|                                   | <b>Note:</b><br>The PIN Code was sent to your EMail account. |                |

Figure 17: IGT tool one-time passcode for login

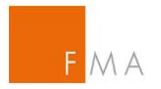

After the first login, the following start page will show:

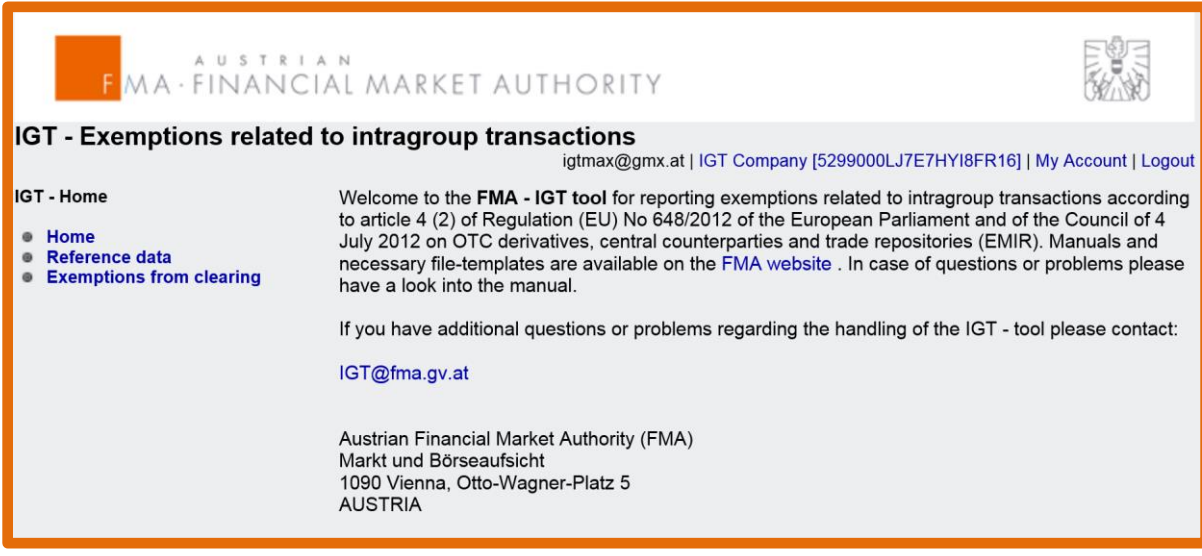

Figure 18: IGT tool user start page

Please note that for each login, a new PIN Code has to be requested from FMA. If a user is logged or timed out and wishes to re-enter the <u>IGT tool</u>, another login procedure has to be initiated to receive another one-time passcode.

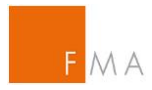

## V. Exemption from the clearing obligation

# V.A. Recording of reference data of the legal entities of the group

There are two options to upload information on the institutions belonging to a group: group entities may either be recorded manually or uploaded with a csv file; see the "Reference data" menu on the left navigation pane. The user can select to "Add a new institution" or to "Upload via csv-file".

In either case, it should be noted that also the entity registered in the <u>IGT tool</u> has to be included in the reference data upload if it shall benefit from the clearing exemption.

| F MA · FINANCIA                                                                    | N L MARKET AUTHORITY                                                                                                    |              |
|------------------------------------------------------------------------------------|----------------------------------------------------------------------------------------------------|--------------|
| IGT - Exemptions related to                                                        | o intragroup transactions<br>igtmax@gmx.at   IGT Company [5299000LJ7E7HYI8FR16]   My Accou                                                          | int   Logout |
| GT - My Institutions                                                               | Current selected company: IGT Company                                                                                                    |              |
| <ul> <li>Home</li> <li>Reference data</li> <li>Exemptions from clearing</li> </ul> | Please provide the reference data of the entities of your group for which an exemption of the clearing obligation shall be notified or applied for. | ıe           |
|                                                                                    | Search and manage entities Add a new entity Upload data via csv file                                                                                |              |
|                                                                                    | Search and manage entities                                                                                                    |              |
|                                                                                    | Search company<br>by name                                                                                                    |              |
|                                                                                    | Export Data                                                                                                    |              |

Figure 19: Clearing exemption - reference data manual entry

A search function (by LEI, SWIFT or name) can be used by clicking on the "Search and manage entities" link.

V.A.1. Recording of reference data via CSV-File

A csv file template to be used for the upload is provided on FMA's website:

Clearing csv file template

A sample csv file can be found in VIII.B. Example of a CSV File for exemption IGT clearing.

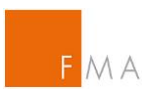

| FMA·FINANCI                                                                        | AL MARKET AUTHORITY                                                                                                    |                   |  |  |  |
|------------------------------------------------------------------------------------|----------------------------------------------------------------------------------------------------|-------------------|--|--|--|
| GT - Exemptions related                                                            | GT - Exemptions related to intragroup transactions<br>igtmax@gmx.at   IGT Company [5299000LJ7E7HYI8FR16]   My Account   Logout      |                   |  |  |  |
| GT - My Institutions                                                               | Current selected company: IGT Company                                                                                               |                   |  |  |  |
| <ul> <li>Home</li> <li>Reference data</li> <li>Exemptions from clearing</li> </ul> | Please provide the reference data of the entities of your group for which an exemption obligation shall be notified or applied for. | ι of the clearing |  |  |  |
|                                                                                    | Search and manage entities Add a new entity Upload data via csv file                                                                |                   |  |  |  |
|                                                                                    | Upload data via csv file<br>Select a file<br>to be<br>uploaded (*)                                                                  | hen               |  |  |  |
| Status of the current upload                                                       |                                                                                                    |                   |  |  |  |

Figure 20: Clearing exemption upload csv file

#### Attention should be paid to the following:

A new csv file upload overwrites all previous ones. To add additional data or amend the initially uploaded reference data, a full new csv file upload has to be submitted to the <u>IGT tool</u>. Existing files can be exported from the <u>IGT tool</u> by clicking on the "Export data" button. After revising the data, the updated csv file can be uploaded.

## V.A.2. Manual recording of reference data

In this case, all required fields (marked with an asterisk) must be filled; data can be saved by clicking the "Save data" button. Please note that a LEI or SWIFT code may be used as identifier of a group entity, the preferred identifier being the LEI.

| F M                                                                                | A U S T R I A N<br>A · FINANCIAL MARKET AUTHORITY                    |                                                                                |
|------------------------------------------------------------------------------------|----------------------------------------------------------------------|--------------------------------------------------------------------------------|
| IGT - Exemptions related                                                           | d to intragroup transactions                                         | igtmax@gmx.at   IGT Company [5299000LJ7E7HYI8FR16]   My Account   Logout       |
| IGT - My Institutions                                                              | Current selected company: IGT Company                                |                                                                                |
| <ul> <li>Home</li> <li>Reference data</li> <li>Exemptions from clearing</li> </ul> | Please provide the reference data of the entities of your group for. | for which an exemption of the clearing obligation shall be notified or applied |
|                                                                                    | Search and manage entities Add a new entity Upload d                 | ata via csv file                                                               |
|                                                                                    | Add a new or edit an entity                                          |                                                                                |
|                                                                                    | Type of identifier                                                   |                                                                                |
|                                                                                    | Identifier (*)                                                       |                                                                                |
|                                                                                    | Company name (*)                                                     |                                                                                |
|                                                                                    | Type of counterparty (*) (Select)                                    | ✓                                                                              |
|                                                                                    | Country of the company (*) (leer)                                    | ~                                                                              |
|                                                                                    | Save data                                                            |                                                                                |

Figure 21: Clearing exemption manual reference data entry

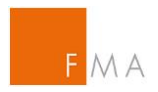

## V.A.3. Deletion of entities

Before creating counterparty pairs using the <u>IGT tool</u>'s generator, it should be verified whether all group entities relevant for the IGT notification or application were included in the uploaded data by selecting the "Reference data" and "Search institutions" links. To delete a company from the list, select the "Delete company" button for the relevant entity.

| IGT - Exemptions related                             | IGT - Exemptions related to intragroup transactions                  |                                                                                                    |                      |          |         |                     |               |             |             |                |              |
|------------------------------------------------------|----------------------------------------------------------------------|----------------------------------------------------------------------------------------------------|----------------------|----------|---------|---------------------|---------------|-------------|-------------|----------------|--------------|
| IGT - My Institutions                                | Current selected company: IGT Company                                |                                                                                                    |                      |          |         |                     |               |             |             |                |              |
| Home     Reference data     Exemptions from clearing | Please provide the                                                   | Please provide the reference data of the entities of your group for which an exemption of the clearing obligation shall be notified or applied for. |                      |          |         |                     |               |             |             |                |              |
|                                                      | Search and manage entities Add a new entity Upload data via csv file |                                                                                                    |                      |          |         |                     |               |             |             |                |              |
|                                                      | Search and                                                           | manage e                                                                                                    | ntities              |          |         |                     |               |             |             |                |              |
|                                                      | O LEI ® S                                                            | WIFT                                                                                                    |                      |          |         |                     |               |             |             |                |              |
|                                                      | Search comp                                                          | any by nam                                                                                                    | e                    |          |         |                     |               |             |             |                |              |
|                                                      | Search institutions                                                  |                                                                                                    |                      |          |         |                     |               |             |             |                |              |
|                                                      | Search results for                                                   |                                                                                                    |                      |          |         |                     |               |             |             |                |              |
|                                                      | Company Name                                                         | ID-Type                                                                                                    | Identifier           | CP-Class | Country | Craeted at          | Craeted by    | Modified at | Modified by |                |              |
|                                                      | Entity 1                                                             | LEI                                                                                                    | L1KYU4S2DP5PX3R3OJ59 | FC       | AT      | 12.01.2016 14:27:01 | igtmax@gmx.at |             |             | Delete company | Edit company |
|                                                      | Entity 2                                                             | LEI                                                                                                    | UVG4AW173JDRNGM0X791 | FC       | AT      | 12.01.2016 14:27:26 | igtmax@gmx.at |             |             | Delete company | Edit company |
|                                                      | Entity 3                                                             | LEI                                                                                                    | 54930000QDNC2KB0MG64 | FC       | AT      | 12.01.2016 14:27:46 | igtmax@gmx.at |             |             | Delete company | Edit company |
|                                                      | Entity 4                                                             | LEI                                                                                                    | 549300SH26HS2VHUZX73 | FC       | AT      | 12.01.2016 14:28:10 | igtmax@gmx.at |             |             | Delete company | Edit company |
|                                                      | Entity 5                                                             | LEI                                                                                                    | 549300D7LVT8E5OULG98 | FC       | DE      | 12.01.2016 14:28:50 | igtmax@gmx.at |             |             | Delete company | Edit company |
|                                                      | Entity 6                                                             | LEI                                                                                                    | 549300E4JG2CXDM70S44 | FC       | FR      | 12.01.2016 14:31:07 | igtmax@gmx.at |             |             | Delete company | Edit company |
|                                                      | Export Data                                                          |                                                                                                    |                      |          |         |                     |               |             |             |                |              |

Figure 22: Reference data overview

| IGT - Exemptions related                                                           | to intragroup transactions                                                                                                    | Igtmax@gmx.at   IGT Company [5299000LJ7E7HYI8FR16]   My Account   Logout |  |  |
|------------------------------------------------------------------------------------|----------------------------------------------------------------------------------------------------|--------------------------------------------------------------------------|--|--|
| IGT - My Institutions                                                              | Current selected company: IGT Company                                                                                                    |                                                                          |  |  |
| <ul> <li>Home</li> <li>Reference data</li> <li>Exemptions from clearing</li> </ul> | Please provide the reference data of the entities of your group for which an exemption of the clearing obligation shall be notified or applied for. |                                                                          |  |  |
|                                                                                    | Search and manage entities Add a new entity Upload data via csv file                                                                                |                                                                          |  |  |
|                                                                                    | Do you really want to delete the company Entity 6 identified with LEI 549300E4JG2CXDM70S44?                                                         | 4                                                                        |  |  |

Figure 23: Reference data deletion

|                                                                                    | FMA-FINANCIAL MARKET AUTHORITY                                                                                             |                                                                          |
|------------------------------------------------------------------------------------|----------------------------------------------------------------------------------------------------|--------------------------------------------------------------------------|
| IGT - Exemptions related                                                           | I to intragroup transactions                                                                                               | igtmax@gmx.at   IGT Company [5299000LJ7E7HYI8FR16]   My Account   Logout |
| IGT - My Institutions                                                              | Current selected company: IGT Company                                                                                      |                                                                          |
| <ul> <li>Home</li> <li>Reference data</li> <li>Exemptions from clearing</li> </ul> | Please provide the reference data of the entities of your group for which an exemption of the clearing obligation shall be | notified or applied for.                                                 |
|                                                                                    | Search and manage entities Add a new entity Upload data via csv file                                                       |                                                                          |
|                                                                                    | The record was successfully deleted! Return to the search                                                                  |                                                                          |

Figure 24: Reference data deletion - confirmation

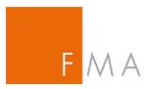

## V.B. Creation of an application/notification

V.B.1. Using the integrated generator to create counterparty pairs

To create counterparty pairs allowed to enter into OTC derivative transactions within the same group, select the "Exemptions from clearing" and "Create new transmission" sections.

| IGT - Exemptions related                             | to intragroup transactions                       | igtmax@gmx.at   IGT Company [5299000LJ7E7HYI8FR16]   My Account   Logout |
|------------------------------------------------------|--------------------------------------------------|--------------------------------------------------------------------------|
| IGT - Report exemptions from<br>clearing obligation  | Current selected company: IGT Company            |                                                                          |
| Home     Reference data     Exemptions from clearing | Manage Transmissions Create new transmission     |                                                                          |
|                                                      | Manage Transmissions                             |                                                                          |
|                                                      | Please select the state of transmission (Select) |                                                                          |
|                                                      | Search                                           |                                                                          |
|                                                      |                                                  |                                                                          |

Figure 25: Counterparty pairs selection

The following menu will appear:

| IGT - Exemptions related                                                           | to intragroup                                                                                     | transactions                                                                                                    |                             |                      |             |              |                       | igtmax@gmx.at | IGT Company [52990] | 00LJ7E7HYI8FR16 | i]   My Account   Logout |  |
|------------------------------------------------------------------------------------|---------------------------------------------------------------------------------------------------|----------------------------------------------------------------------------------------------------|-----------------------------|----------------------|-------------|--------------|-----------------------|---------------|---------------------|-----------------|--------------------------|--|
| IGT - Report exemptions from<br>clearing obligation                                | Current selecte                                                                                   | ed company: IGT C                                                                                                    | ompany                      |                      |             |              |                       |               |                     |                 |                          |  |
| <ul> <li>Home</li> <li>Reference data</li> <li>Exemptions from clearing</li> </ul> | J Home<br>Reference data Manage Transmissions Create new transmission<br>Exemptions from clearing |                                                                                                    |                             |                      |             |              |                       |               |                     |                 |                          |  |
|                                                                                    | Create                                                                                            | new transmission                                                                                                    |                             |                      |             |              |                       |               |                     |                 |                          |  |
|                                                                                    | Please se                                                                                         | Please select  The company selected by the reporter is the essential entity for IGT  Another company within the group is the essential entity for IGT |                             |                      |             |              |                       |               |                     |                 |                          |  |
|                                                                                    | Group def                                                                                         | inition for FC-CPs a                                                                                                    | eccording to                | article 3 EMIR (S    | elect)      | $\checkmark$ |                       |               |                     |                 |                          |  |
|                                                                                    | Select all<br>Please se                                                                           | entries De-selec                                                                                                    | t all entries<br>responding | <br>g companies      | Generate Ex | emptions be  | tween all selected co | mpanies       |                     |                 |                          |  |
|                                                                                    | Select                                                                                            | Company name                                                                                                    | ID-Type                     | Identifier           | CP-Class    | Country      | Created at            | Created by    | Modified at         | Modified by     |                          |  |
|                                                                                    |                                                                                                   | Entity 1                                                                                                    | LEI                         | UVG4AW173JDRNGM0X791 | FC          | AT           | 12.01.2016 14:27:26   | igtmax@gmx.at | 13.01.2016 15:17:36 | igtmax@gmx.at   |                          |  |
|                                                                                    |                                                                                                   | Entity 2                                                                                                    | LEI                         | L1KYU4S2DP5PX3R3OJ59 | FC          | AT           | 12.01.2016 14:27:01   | igtmax@gmx.at | 13.01.2016 15:17:48 | igtmax@gmx.at   |                          |  |
|                                                                                    |                                                                                                   | Entity 3                                                                                                    | LEI                         | 54930000QDNC2KB0MG64 | FC          | AT           | 12.01.2016 14:27:46   | igtmax@gmx.at |                     |                 |                          |  |
|                                                                                    |                                                                                                   | Entity 4                                                                                                    | LEI                         | 549300SH26HS2VHUZX73 | FC          | AT           | 12.01.2016 14:28:10   | igtmax@gmx.at |                     |                 |                          |  |
|                                                                                    |                                                                                                   | Entity 5                                                                                                    | LEI                         | 549300D7LVT8E5OULG98 | FC          | DE           | 12.01.2016 14:28:50   | igtmax@gmx.at |                     |                 |                          |  |
|                                                                                    |                                                                                                   | IGT Company                                                                                                    | LEI                         | 5299000LJ7E7HYI8FR16 | FC          | AT           | 13.01.2016 15:18:43   | igtmax@gmx.at |                     |                 |                          |  |
|                                                                                    |                                                                                                   |                                                                                                    |                             |                      | Generate E  | emptions     |                       |               |                     |                 |                          |  |

Figure 26: Counterparty pairs overview – essential entity 1

The essential entity for IGT must be specified by selecting the relevant field in the menu.

| IGT - Exemptions related                                                           | to intragroup                                                | o transactions                                                                                   |                                               |                       |                                                                        |                                | igtmax@gmx.at   IGT Company [5299000LJ7E7HYI8FR16]   My Account   Logout                                                                                                    |                         |                     |               |  |
|------------------------------------------------------------------------------------|--------------------------------------------------------------|--------------------------------------------------------------------------------------------------|-----------------------------------------------|-----------------------|------------------------------------------------------------------------|--------------------------------|----------------------------------------------------------------------------------------------------|-------------------------|---------------------|---------------|--|
| IGT - Report exemptions from<br>clearing obligation                                | Current selecte                                              | ed company: IGT C                                                                                | Company                                       |                       |                                                                        |                                |                                                                                                    |                         |                     |               |  |
| <ul> <li>Home</li> <li>Reference data</li> <li>Exemptions from clearing</li> </ul> | Manage Tran                                                  | smissions Creat                                                                                  | e new transn                                  | nission               |                                                                        |                                |                                                                                                    |                         |                     |               |  |
|                                                                                    | Create                                                       | new transmission                                                                                 |                                               |                       |                                                                        |                                |                                                                                                    |                         |                     |               |  |
|                                                                                    | Please se<br>Company<br>Group del<br>Select all<br>Please se | lect<br>taking over clearing<br>finition for FC-CPs a<br>entries De-selec<br>elect from your col | g obligation<br>according to<br>t all entries | (°)<br>article 3 EMIR | ) The company<br>Another con-<br>ntity 1<br>t 3(2)a EMI<br>Generate Ex | ny selected inpany within<br>R | by the reporter is the essentiate of the group is the essentiate of the group is the essentiate of the group is the group is the group | essential entity for IC | T                   |               |  |
|                                                                                    | Select                                                       | Company name                                                                                     | ID-Type                                       | Identifier            | CP-Class                                                               | Country                        | Created at                                                                                                    | Created by              | Modified at         | Modified by   |  |
|                                                                                    |                                                              | Entity 1                                                                                         | LEI                                           | UVG4AW173JDRNGM0X791  | FC                                                                     | AT                             | 12.01.2016 14:27:26                                                                                                    | igtmax@gmx.at           | 13.01.2016 15:17:36 | igtmax@gmx.at |  |
|                                                                                    |                                                              | Entity 2                                                                                         | LEI                                           | L1KYU4S2DP5PX3R3OJ59  | FC                                                                     | AT                             | 12.01.2016 14:27:01                                                                                                    | igtmax@gmx.at           | 13.01.2016 15:17:48 | igtmax@gmx.at |  |
|                                                                                    |                                                              | Entity 3                                                                                         | LEI                                           | 54930000QDNC2KB0MG64  | FC                                                                     | AT                             | 12.01.2016 14:27:46                                                                                                    | igtmax@gmx.at           |                     |               |  |
|                                                                                    |                                                              | Entity 4                                                                                         | LEI                                           | 549300SH26HS2VHUZX73  | FC                                                                     | AT                             | 12.01.2016 14:28:10                                                                                                    | igtmax@gmx.at           |                     |               |  |
|                                                                                    |                                                              | Entity 5                                                                                         | LEI                                           | 549300D7LVT8E5OULG98  | FC                                                                     | DE                             | 12.01.2016 14:28:50                                                                                                    | igtmax@gmx.at           |                     |               |  |
|                                                                                    |                                                              | IGT Company                                                                                      | LEI                                           | 5299000LJ7E7HYI8FR16  | FC                                                                     | AT                             | 13.01.2016 15:18:43                                                                                                    | igtmax@gmx.at           |                     |               |  |
|                                                                                    |                                                              |                                                                                                  |                                               |                       | Generate E                                                             | emptions                       |                                                                                                    |                         |                     |               |  |

Figure 27: Counterparty pairs overview – essential entity 2

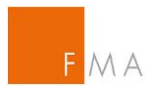

#### Attention should be paid to the following:

"Essential entity for IGT" is not the same as central institution of the group or parent company (pursuant to Art. 2 no. 21 EMIR). The essential entity for IGT is the company acting as main entity within the IGT group.

In the above example, *IGT Company* is registered in the <u>IGT tool</u> and it is also the parent company of the group (pursuant to Art. 2 no. 21 EMIR). If *IGT Company* is also responsible for the IGT group and acting as the main (= essential) entity within the IGT group (with regard to OTC derivative trading and centralised risk management), then it has to be selected as "**The Company selected by the reporter is the essential entity for IGT**". If another entity within the IGT group (entities 1-5 in the above example) is acting as the main (= essential) entity within the IGT group, then the second option ("**Another company within the group is the essential entity for IGT**") has to be selected. IGT group in this context means all entities uploaded into the <u>IGT tool</u> that wish to benefit from a clearing exemption.

Next, the group definition according to Art. 3 EMIR has to be selected, i.e. whether the financial counterparty as the essential entity for IGT falls under the definition 3(2)(a), 3(2)(b) or 3(2)(c) EMIR.

| IGT - Exemptions related to intragroup transactions igtmax@gmx.at   IGT Company [5299000LJ7E7HYI8FR16]   My Accou |                     |                                                                                                    |             |                      |             |              |                         |                      |                     |               | ]   My Account   Logo |  |  |
|----------------------------------------------------------------------------------------------------|---------------------|----------------------------------------------------------------------------------------------------|-------------|----------------------|-------------|--------------|-------------------------|----------------------|---------------------|---------------|-----------------------|--|--|
| IGT - Report exemptions from<br>clearing obligation                                                               | Current selecte     | ed company: IGT C                                                                                                    | ompany      |                      |             |              |                         |                      |                     |               |                       |  |  |
| <ul> <li>Home</li> <li>Reference data</li> <li>Exemptions from clearing</li> </ul>                                | Manage Tran         | Manage Transmissions Create new transmission                                                                              |             |                      |             |              |                         |                      |                     |               |                       |  |  |
|                                                                                                    | Create              | Create new transmission                                                                                                   |             |                      |             |              |                         |                      |                     |               |                       |  |  |
|                                                                                                    | Please se           | Please select                                                                                                    |             |                      |             |              |                         |                      |                     |               |                       |  |  |
|                                                                                                    |                     |                                                                                                    |             | C                    | Another cor | npany within | n the group is the esse | ential entity for IC | т                   |               |                       |  |  |
|                                                                                                    | Group det           | Group definition for FC-CPs according to article 3 EMIR (Select)                                                          |             |                      |             |              |                         |                      |                     |               |                       |  |  |
|                                                                                                    |                     |                                                                                                    |             |                      |             |              |                         |                      |                     |               |                       |  |  |
|                                                                                                    | Select all          | entries De-selec                                                                                                    | all entries |                      | Generate E  | temptions be | etween an selected co   | inpanies             |                     |               |                       |  |  |
|                                                                                                    | Please s            | elect from your cor                                                                                                    | responding  | companies            |             |              |                         |                      |                     |               |                       |  |  |
|                                                                                                    | Select              | Company name                                                                                                    | ID-Type     | Identifier           | CP-Class    | Country      | Created at              | Created by           | Modified at         | Modified by   |                       |  |  |
|                                                                                                    |                     | Entity 1                                                                                                    | LEI         | UVG4AW173JDRNGM0X791 | FC          | AT           | 12.01.2016 14:27:26     | igtmax@gmx.at        | 13.01.2016 15:17:36 | igtmax@gmx.at |                       |  |  |
|                                                                                                    |                     | Entity 2                                                                                                    | LEI         | L1KYU4S2DP5PX3R3OJ59 | FC          | AT           | 12.01.2016 14:27:01     | igtmax@gmx.at        | 13.01.2016 15:17:48 | igtmax@gmx.at |                       |  |  |
|                                                                                                    |                     | Entity 3                                                                                                    | LEI         | 54930000QDNC2KB0MG64 | FC          | AT           | 12.01.2016 14:27:46     | igtmax@gmx.at        |                     |               |                       |  |  |
|                                                                                                    |                     | Entity 4                                                                                                    | LEI         | 549300SH26HS2VHUZX73 | FC          | AT           | 12.01.2016 14:28:10     | igtmax@gmx.at        |                     |               |                       |  |  |
|                                                                                                    |                     | Entity 5         LEI         549300D7LVT8E5OULG98         FC         DE         12.01.2016 14/28.50         igtmax@gmx.at |             |                      |             |              |                         |                      |                     |               |                       |  |  |
|                                                                                                    |                     | IGT Company                                                                                                    | LEI         | 5299000LJ7E7HYI8FR16 | FC          | AT           | 13.01.2016 15:18:43     | igtmax@gmx.at        |                     |               |                       |  |  |
|                                                                                                    | Generate Exemptions |                                                                                                    |             |                      |             |              |                         |                      |                     |               |                       |  |  |

Figure 28: Group definition

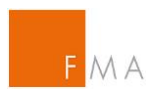

In the final step, the counterparty pairs within the group are created by using the generator in the tool, with the following possibilities:

## a) All possible pairs

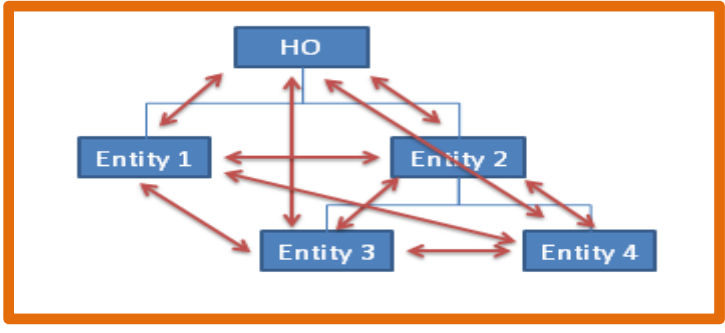

Figure 29: Counterparty pairs - all possible pairs

To generate each possible pair within the IGT group, select the button "Generate Exemptions between all selected companies" and then click "Select all entries". Only some of the companies (i.e. a subgroup) in the list may be selected, in which case the generator calculates all possible pairs of the chosen entities.

| IGT - Exemptions related                                                           | to intragroup                                                                               | o transactions                           |             |                      |            |             |                        | igtmax@gmx.at | GT Company [52990]  | 00LJ7E7HYI8FR1 | 3]   My Account   Logout |  |
|------------------------------------------------------------------------------------|---------------------------------------------------------------------------------------------|------------------------------------------|-------------|----------------------|------------|-------------|------------------------|---------------|---------------------|----------------|--------------------------|--|
| IGT - Report exemptions from<br>clearing obligation                                | Current selecte                                                                             | ed company: IGT C                        | ompany      |                      |            |             |                        |               |                     |                |                          |  |
| <ul> <li>Home</li> <li>Reference data</li> <li>Exemptions from clearing</li> </ul> | une<br>Iference data Manage Transmissions Create new transmission<br>emptions from clearing |                                          |             |                      |            |             |                        |               |                     |                |                          |  |
|                                                                                    | Create new transmission                                                                     |                                          |             |                      |            |             |                        |               |                     |                |                          |  |
|                                                                                    | Please se<br>Group def                                                                      | Please select                            |             |                      |            |             |                        |               |                     |                |                          |  |
|                                                                                    | Select all<br>Please se                                                                     | entries De-select<br>elect from your cor | all entries | <br>g companies      | Generate E | emptions be | etween all selected co | ompanies      |                     |                |                          |  |
|                                                                                    | Select                                                                                      | Company name                             | ID-Type     | Identifier           | CP-Class   | Country     | Created at             | Created by    | Modified at         | Modified by    |                          |  |
|                                                                                    |                                                                                             | Entity 1                                 | LEI         | UVG4AW173JDRNGM0X791 | FC         | AT          | 12.01.2016 14:27:26    | igtmax@gmx.at | 13.01.2016 15:17:36 | igtmax@gmx.at  |                          |  |
|                                                                                    |                                                                                             | Entity 2                                 | LEI         | L1KYU4S2DP5PX3R3OJ59 | FC         | AT          | 12.01.2016 14:27:01    | igtmax@gmx.at | 13.01.2016 15:17:48 | igtmax@gmx.at  |                          |  |
|                                                                                    |                                                                                             | Entity 3                                 | LEI         | 54930000QDNC2KB0MG64 | FC         | AT          | 12.01.2016 14:27:46    | igtmax@gmx.at |                     |                |                          |  |
|                                                                                    |                                                                                             | Entity 4                                 | LEI         | 549300SH26HS2VHUZX73 | FC         | AT          | 12.01.2016 14:28:10    | igtmax@gmx.at |                     |                |                          |  |
|                                                                                    |                                                                                             | Entity 5                                 | LEI         | 549300D7LVT8E5OULG98 | FC         | DE          | 12.01.2016 14:28:50    | igtmax@gmx.at |                     |                |                          |  |
|                                                                                    |                                                                                             | IGT Company                              | LEI         | 5299000LJ7E7HYI8FR16 | FC         | AT          | 13.01.2016 15:18:43    | igtmax@gmx.at |                     |                |                          |  |
|                                                                                    |                                                                                             |                                          |             |                      | Generate E | emptions    |                        |               |                     |                |                          |  |

Figure 30: CP pairs - all selected

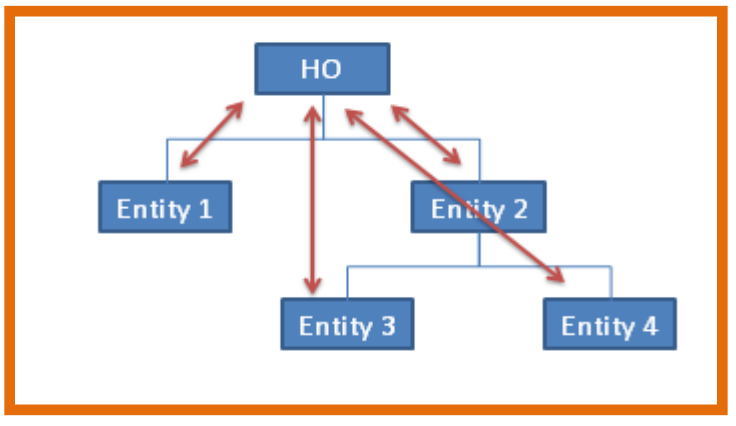

## b) Essential entity for IGT with all other entities

Figure 31: Counterparty pairs - main entity with all others

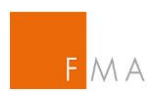

If only the essential entity for IGT (in this case -HO - which is the company registered in the <u>IGT tool</u>) is allowed to make transactions in OTC derivatives with (all) other entities in the IGT group, then the relevant institutions have to be selected but not the "Generate Exemptions between all selected companies" option.

| IGT - Exemptions related t                                                         | to intragroup                                              | transactions                                                                                                    |             |                      |              |             |                        | igtmax@gmx.at | IGT Company (52990  | DOLJ7E7HYI8FR1 | ]   My Account   Logout |  |
|------------------------------------------------------------------------------------|------------------------------------------------------------|----------------------------------------------------------------------------------------------------|-------------|----------------------|--------------|-------------|------------------------|---------------|---------------------|----------------|-------------------------|--|
| IGT - Report exemptions from<br>clearing obligation                                | Current selecte                                            | ed company: IGT C                                                                                                    | ompany      |                      |              |             |                        |               |                     |                |                         |  |
| <ul> <li>Home</li> <li>Reference data</li> <li>Exemptions from clearing</li> </ul> | Manage Transmissions Create new transmission<br>m clearing |                                                                                                    |             |                      |              |             |                        |               |                     |                |                         |  |
|                                                                                    | Create new transmission                                    |                                                                                                    |             |                      |              |             |                        |               |                     |                |                         |  |
|                                                                                    | Please se                                                  | Please select  The company selected by the reporter is the essential entity for IGT  Another company within the group is the essential entity for IGT |             |                      |              |             |                        |               |                     |                |                         |  |
|                                                                                    | Group def                                                  | inition for FC-CPs a                                                                                                    | ccording to | article 3 EMIR Ar    | t 3(2)a EMII | R 🗸         |                        |               |                     |                |                         |  |
|                                                                                    | Select all<br>Please se                                    | entries De-selec                                                                                                    | all entries | <br>g companies      | Generate Ex  | emptions be | etween all selected co | mpanies       |                     |                |                         |  |
|                                                                                    | Select                                                     | Company name                                                                                                    | ID-Type     | Identifier           | CP-Class     | Country     | Created at             | Created by    | Modified at         | Modified by    |                         |  |
|                                                                                    |                                                            | Entity 1                                                                                                    | LEI         | UVG4AW173JDRNGM0X791 | FC           | AT          | 12.01.2016 14:27:26    | igtmax@gmx.at | 13.01.2016 15:17:38 | igtmax@gmx.at  |                         |  |
|                                                                                    |                                                            | Entity 2                                                                                                    | LEI         | L1KYU4S2DP5PX3R3OJ59 | FC           | AT          | 12.01.2016 14:27:01    | igtmax@gmx.at | 13.01.2016 15:17:48 | igtmax@gmx.at  |                         |  |
|                                                                                    |                                                            | Entity 3                                                                                                    | LEI         | 54930000QDNC2KB0MG64 | FC           | AT          | 12.01.2016 14:27:46    | igtmax@gmx.at |                     |                |                         |  |
|                                                                                    |                                                            | Entity 4                                                                                                    | LEI         | 549300SH26HS2VHUZX73 | FC           | AT          | 12.01.2016 14:28:10    | igtmax@gmx.at |                     |                |                         |  |
|                                                                                    |                                                            | Entity 5                                                                                                    | LEI         | 549300D7LVT8E5OULG98 | FC           | DE          | 12.01.2016 14:28:50    | igtmax@gmx.at |                     |                |                         |  |
|                                                                                    |                                                            | IGT Company                                                                                                    | LEI         | 5299000LJ7E7HYI8FR16 | FC           | AT          | 13.01.2016 15:18:43    | igtmax@gmx.at |                     |                |                         |  |
|                                                                                    |                                                            |                                                                                                    |             |                      | Generate E>  | emptions    |                        |               |                     |                |                         |  |

Figure 32: CP pairs - main entity with all other entities

c) Another essential entity for IGT (not the registered one) with all other entities

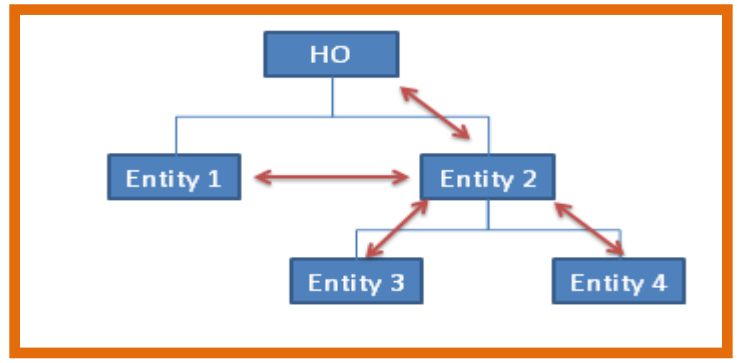

Figure 33: Counterparty pairs - other essential entity with all others

If another institution is selected as the essential entity for IGT (in this case Entity 2; not HO which is the registered entity in the <u>IGT tool</u>) and it is allowed to make transactions in OTC derivatives with (all) other entities in the IGT group, then the relevant institutions have to be selected but not the "Generate Exemptions between all selected companies" option.

| ST - Exemptions related to intragroup transactions igmax@gmx.at [IGT Company [5298000LJF/HYBER16] [My Account [Logor |                                                                                                    |                                                                                            |                                                          |                                                                                                    |                                                 |                                             |                                                                                                    |                                                                                                 |                                                           |                                               |  |  |
|----------------------------------------------------------------------------------------------------|----------------------------------------------------------------------------------------------------|--------------------------------------------------------------------------------------------|----------------------------------------------------------|----------------------------------------------------------------------------------------------------|-------------------------------------------------|---------------------------------------------|----------------------------------------------------------------------------------------------------|-------------------------------------------------------------------------------------------------|-----------------------------------------------------------|-----------------------------------------------|--|--|
| GT - Report exemptions from<br>clearing obligation                                                                   | Current selecte                                                                                                    | d company: IGT C                                                                           | ompany                                                   |                                                                                                    |                                                 |                                             |                                                                                                    |                                                                                                 |                                                           |                                               |  |  |
| <ul> <li>Home</li> <li>Reference data</li> <li>Exemptions from clearing</li> </ul>                                   | ome<br>eferance data Manage Transmissions Create new transmission<br>xemptions from clearing                                                                                                    |                                                                                            |                                                          |                                                                                                    |                                                 |                                             |                                                                                                    |                                                                                                 |                                                           |                                               |  |  |
| Create new transmission                                                                                              |                                                                                                    |                                                                                            |                                                          |                                                                                                    |                                                 |                                             |                                                                                                    |                                                                                                 |                                                           |                                               |  |  |
|                                                                                                    | Please select <sup>O</sup> The company selected by the reporter is the essential entity for IGT          Company taking over clearing obligation (*) <sup>O</sup> Another company within the group is the essential entity for IGT          Group definition for FC-CPs according to article 3 EMIR <sup>O</sup> Another company selected by the reporter is the essential entity for IGT          Group definition for FC-CPs according to article 3 EMIR <sup>O</sup> Another company selected by the reporter is the essential entity for IGT |                                                                                            |                                                          |                                                                                                    |                                                 |                                             |                                                                                                    |                                                                                                 |                                                           |                                               |  |  |
|                                                                                                    |                                                                                                    |                                                                                            |                                                          |                                                                                                    | Generate E>                                     | emptions be                                 | etween all selected co                                                                                                    | mpanies                                                                                         |                                                           |                                               |  |  |
|                                                                                                    | Select all<br>Please se                                                                                                    | entries De-selec                                                                           | all entries .<br>responding                              | <br>g companies                                                                                                    | Generate Ex                                     | kemptions be                                | etween all selected co                                                                                                    | ompanies                                                                                        |                                                           |                                               |  |  |
|                                                                                                    | Select all<br>Please se<br>Select                                                                                                    | entries De-select<br>elect from your cor<br>Company name                                   | all entries .<br>responding                              | <br>companies<br>Identifier                                                                                                    | CP-Class                                        | Country                                     | etween all selected co                                                                                                    | Created by                                                                                      | Modified at                                               | Modified by                                   |  |  |
|                                                                                                    | Select all<br>Please se<br>Select                                                                                                    | entries De-selec<br>lect from your cor<br>Company name<br>Enlity 1                         | all entries .<br>responding<br>ID-Type<br>LEI            | <br>companies<br>Identifier<br>UVG4AW173JDRNGM0X781                                                                                        | Generate Ex<br>CP-Class<br>FC                   | Country<br>AT                               | Created at<br>12.01.2016 14:27.26                                                                                             | Created by<br>igtmax@gmx.at                                                                     | Modified at<br>13.01.2016 15:17:36                        | Modified by<br>igtmax@gmx.at                  |  |  |
|                                                                                                    | Select all<br>Please se<br>Select                                                                                                    | entries De-select<br>elect from your con<br>Company name<br>Entity 1<br>Entity 2           | ID-Type<br>LEI<br>LEI                                    | companies<br>Identifier<br>UVG4AW173JDRNGM0X781<br>L1KYU4S2DP5PX3R30J59                                                                    | CP-Class<br>FC<br>FC                            | Country<br>AT<br>AT                         | Created at<br>12.01.2016 14:27.26<br>12.01.2016 14:27.01                                                                      | Created by<br>igtmax@gmx.at<br>igtmax@gmx.at                                                    | Modified at<br>13.01.2016 15:17:36<br>13.01.2016 15:17:48 | Modified by<br>igtmax@gmx.at<br>igtmax@gmx.at |  |  |
|                                                                                                    | Select all<br>Please se<br>Select                                                                                                    | entries De-selec<br>Nect from your cor<br>Company name<br>Entity 1<br>Entity 2<br>Entity 3 | ID-Type<br>LEI<br>LEI<br>LEI                             | companies<br>Identifier<br>UVG4AW173JDRNGMDX791<br>L1KYU4S2DP5PX3R3OJ59<br>54930000QDNC2K80MG64                                            | Generate Ex<br>CP-Class<br>FC<br>FC<br>FC       | Country<br>AT<br>AT<br>AT                   | Created at<br>12.01.2016 14.27.26<br>12.01.2016 14.27.46<br>12.01.2016 14.27.46                                               | Created by<br>igtmax@gmx.at<br>igtmax@gmx.at<br>igtmax@gmx.at                                   | Modified at<br>13.01.2016 15:17:36<br>13.01.2016 15:17:48 | Modified by<br>igtmax@gmx.at<br>igtmax@gmx.at |  |  |
|                                                                                                    | Select all<br>Please se<br>Select<br>V<br>V                                                                                                    | Company name<br>Entity 1<br>Entity 2<br>Entity 3<br>Entity 4                               | ID-Type<br>LEI<br>LEI<br>LEI<br>LEI<br>LEI               | companies<br>Identifier<br>UVG4AW173JDRNGMDX781<br>L1KYU4S2DP5PX3R30J59<br>54930000LDK2K80MG64<br>5493005H26HS2VHUZX73                     | Generate Ex<br>CP-Class<br>FC<br>FC<br>FC<br>FC | Country<br>AT<br>AT<br>AT<br>AT<br>AT       | Created at<br>12.01.2016 14.27.26<br>12.01.2016 14.27.01<br>12.01.2016 14.27.46<br>12.01.2016 14.28.10                        | Created by<br>igtmax@gmx.at<br>igtmax@gmx.at<br>igtmax@gmx.at<br>igtmax@gmx.at                  | Modified at<br>13.01.2016 15:17:36<br>13.01.2016 15:17:48 | Modified by<br>igtmax@gmx.at<br>igtmax@gmx.at |  |  |
|                                                                                                    | Select all<br>Please se<br>Select<br>V<br>V<br>V                                                                                                    | Company name<br>Entity 1<br>Entity 2<br>Entity 3<br>Entity 4<br>Entity 5                   | ID-Type<br>LEI<br>LEI<br>LEI<br>LEI<br>LEI<br>LEI<br>LEI | <br>companies<br>Identifier<br>UVGAMVT3JDRNCM0X751<br>L1KYU4S2DP5PX3R30J59<br>5493000DQNC2K80M684<br>649300DRU2K73<br>549300D7LVT8E5CUL088 | CP-Class<br>FC<br>FC<br>FC<br>FC<br>FC<br>FC    | Country<br>AT<br>AT<br>AT<br>AT<br>AT<br>DE | Created at<br>12.01.2016 14.27.26<br>12.01.2016 14.27.01<br>12.01.2016 14.27.46<br>12.01.2016 14.28.10<br>12.01.2016 14.28.50 | Created by<br>igtmax@gmx.at<br>igtmax@gmx.at<br>igtmax@gmx.at<br>igtmax@gmx.at<br>igtmax@gmx.at | Modified at<br>13.01.2016 15:17:36<br>13.01.2018 15:17:48 | Modified by<br>igtmax@gmx.at<br>igtmax@gmx.at |  |  |

Figure 34: CP pairs - other main entity with all other entities

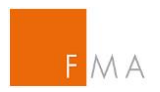

To finalise, click the "Generate Exemptions" button and check whether the overview of IGT pairs within the IGT group is properly reflected.

| Crea           | Create new transmission                                                                                                    |             |                      |              |         |                     |               |                     |               |  |  |  |
|----------------|----------------------------------------------------------------------------------------------------|-------------|----------------------|--------------|---------|---------------------|---------------|---------------------|---------------|--|--|--|
| Pleas          | Please select   The company selected by the reporter is the essential entity for IGT  Another company within the group is the essential entity for IGT |             |                      |              |         |                     |               |                     |               |  |  |  |
| Group          | Group definition for FC-CPs according to article 3 EMIR Art 3(2)a EMIR V                                                                               |             |                      |              |         |                     |               |                     |               |  |  |  |
| Selec<br>Pleas | Select all entries De-select all entries Please select from your corresponding companies                                                               |             |                      |              |         |                     |               |                     |               |  |  |  |
| Sel            | ect Company<br>name                                                                                                    | ID-<br>Type | Identifier           | CP-<br>Class | Country | Created at          | Created by    | Modified at         | Modified by   |  |  |  |
|                | Entity 1                                                                                                    | LEI         | UVG4AW173JDRNGM0X791 | FC           | AT      | 12.01.2016 14:27:26 | igtmax@gmx.at | 13.01.2016 15:17:36 | igtmax@gmx.at |  |  |  |
|                | Entity 2                                                                                                    | LEI         | L1KYU4S2DP5PX3R3OJ59 | FC           | AT      | 12.01.2016 14:27:01 | igtmax@gmx.at | 13.01.2016 15:17:48 | igtmax@gmx.at |  |  |  |
| <b>V</b>       | Entity 3                                                                                                    | LEI         | 54930000QDNC2KB0MG64 | FC           | AT      | 12.01.2016 14:27:46 | igtmax@gmx.at |                     |               |  |  |  |
|                | Entity 4                                                                                                    | LEI         | 549300SH26HS2VHUZX73 | FC           | AT      | 12.01.2016 14:28:10 | igtmax@gmx.at |                     |               |  |  |  |
|                | ☑         Entity 5         LEI         549300D7LVT8E5OULG98         FC         DE         12.01.2016 14:28:50         Igtmax@gmx.at                    |             |                      |              |         |                     |               |                     |               |  |  |  |
|                | IGT Company                                                                                                    | LEI         | 5299000LJ7E7HYI8FR16 | FC           | AT      | 13.01.2016 15:18:43 | igtmax@gmx.at |                     |               |  |  |  |
|                | Generate Exemptions                                                                                                    |             |                      |              |         |                     |               |                     |               |  |  |  |

Figure 35: CP pairs - generate exemptions

If the counterparty pairs are reflected correctly, click the "Save" button to continue.

| Pre-View exemptions                      |              |                 |                                          |                      |                 |                     |                |  |
|------------------------------------------|--------------|-----------------|------------------------------------------|----------------------|-----------------|---------------------|----------------|--|
| Company                                  | CP-<br>Class | Country<br>Code | Other company                            | CP-<br>Class<br>With | Country<br>Code | Group<br>Definition | Legal Basis    |  |
| IGT Company [LEI - 5299000LJ7E7HYI8FR16] | FC           | AT              | Entity 1 [LEI - UVG4AW173JDRNGM0X791]    | FC                   | AT              | Art 3(2)a EMIR      | Art 4(2)a EMIR |  |
| Entity 1 [LEI - UVG4AW173JDRNGM0X791]    | FC           | AT              | IGT Company [LEI - 5299000LJ7E7HYI8FR16] | FC                   | AT              | Art 3(2)a EMIR      | Art 4(2)a EMIR |  |
| IGT Company [LEI - 5299000LJ7E7HYI8FR16] | FC           | AT              | Entity 2 [LEI - L1KYU4S2DP5PX3R3OJ59]    | FC                   | AT              | Art 3(2)a EMIR      | Art 4(2)a EMIR |  |
| Entity 2 [LEI - L1KYU4S2DP5PX3R3OJ59]    | FC           | AT              | IGT Company [LEI - 5299000LJ7E7HYI8FR16] | FC                   | AT              | Art 3(2)a EMIR      | Art 4(2)a EMIR |  |
| IGT Company [LEI - 5299000LJ7E7HYI8FR16] | FC           | AT              | Entity 3 [LEI - 54930000QDNC2KB0MG64]    | FC                   | AT              | Art 3(2)a EMIR      | Art 4(2)a EMIR |  |
| Entity 3 [LEI - 54930000QDNC2KB0MG64]    | FC           | AT              | IGT Company [LEI - 5299000LJ7E7HYI8FR16] | FC                   | AT              | Art 3(2)a EMIR      | Art 4(2)a EMIR |  |
| IGT Company [LEI - 5299000LJ7E7HYI8FR16] | FC           | AT              | Entity 4 [LEI - 549300SH26HS2VHUZX73]    | FC                   | AT              | Art 3(2)a EMIR      | Art 4(2)a EMIR |  |
| Entity 4 [LEI - 549300SH26HS2VHUZX73]    | FC           | AT              | IGT Company [LEI - 5299000LJ7E7HYI8FR16] | FC                   | AT              | Art 3(2)a EMIR      | Art 4(2)a EMIR |  |
| IGT Company [LEI - 5299000LJ7E7HYI8FR16] | FC           | AT              | Entity 5 [LEI - 549300D7LVT8E5OULG98]    | FC                   | DE              | Art 3(2)a EMIR      | Art 4(2)a EMIR |  |
| ☐ Save                                   |              |                 |                                          |                      |                 |                     |                |  |

Figure 36: CP pairs - check & save

To get an overview of the data stored or to make changes to the data, select an option from the drop down menu under "Manage Transmissions".

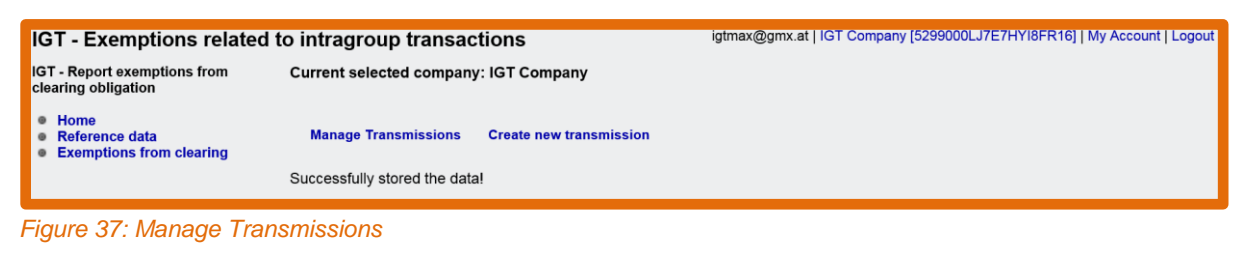

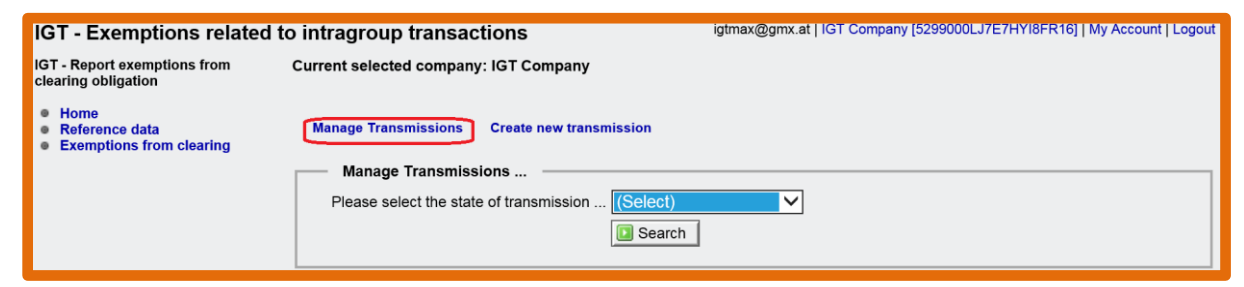

Figure 38: Manage Transmissions - select status

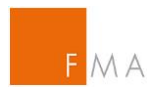

## V.B.2. Manually add pairs

Counterparty pairs of entities within the group can also be added manually. To do so, select the "Exemptions from clearing" section and the "Manage Transmissions" link. Under "Manage transmissions", the state of the transmission can be selected, e.g. "All States" or "Stored, not yet sent" and click on the "Search" button.

| IGT - Exemptions related to                                                        | o intragroup transactions                           | igtmax@gmx.at   IGT Company [5299000LJ7E7HYI8FR16]   My Account   Logout |
|------------------------------------------------------------------------------------|-----------------------------------------------------|--------------------------------------------------------------------------|
| IGT - Report exemptions from<br>clearing obligation                                | Current selected company: IGT Company               |                                                                          |
| <ul> <li>Home</li> <li>Reference data</li> <li>Exemptions from clearing</li> </ul> | Manage Transmissions Create new transmission        |                                                                          |
|                                                                                    | Manage Transmissions                                |                                                                          |
|                                                                                    | Please select the state of transmission Stored, not | yet sent 🗸                                                               |
|                                                                                    | Search                                              | D                                                                        |
|                                                                                    |                                                     |                                                                          |

Figure 39: Manage transmissions - select status & search

To add a pair manually, select the "Edit" button.

| IGT - Exemptions related to intragroup transactions igtmax@gmx.at   IGT Company [5299000LJ7E7H |                                              |                                      |               |             |                      |                      |          |          | 7HYI8FR16]   My Ac | count            | Logout       |                 |        |        |
|------------------------------------------------------------------------------------------------|----------------------------------------------|--------------------------------------|---------------|-------------|----------------------|----------------------|----------|----------|--------------------|------------------|--------------|-----------------|--------|--------|
| IGT - Report exemptions from<br>clearing obligation                                            | Current selected compar                      | urrent selected company: IGT Company |               |             |                      |                      |          |          |                    |                  |              |                 |        |        |
| <ul> <li>Home</li> <li>Reference data</li> <li>Exemptions from clearing</li> </ul>             | Manage Transmissions Create new transmission |                                      |               |             |                      |                      |          |          |                    |                  |              |                 |        |        |
|                                                                                                | Manage Transmis                              | sions                                |               |             |                      |                      |          |          |                    |                  |              |                 |        |        |
|                                                                                                | Please select the sta                        | te of transmission                   | on Stored, no | ot yet sent |                      |                      |          |          |                    |                  |              |                 |        |        |
|                                                                                                |                                              |                                      | Search        | 1           |                      |                      |          |          |                    |                  |              |                 |        |        |
|                                                                                                |                                              |                                      |               | _           |                      |                      |          |          |                    |                  |              |                 |        |        |
|                                                                                                |                                              |                                      |               |             |                      |                      |          |          |                    |                  |              |                 |        |        |
|                                                                                                |                                              |                                      |               |             |                      |                      |          |          |                    |                  |              |                 |        |        |
|                                                                                                | Your transmissions                           |                                      |               |             |                      |                      |          |          |                    |                  |              |                 |        |        |
|                                                                                                |                                              |                                      |               |             |                      |                      |          |          |                    | _                |              |                 |        |        |
|                                                                                                | Head of Group                                | Treat FC                             | State of the  | Document    | Sent for<br>approval | Sent for<br>approval | Approved | Approved | De-<br>Activated   | De-<br>Activated |              | Select          | Sel    | ect    |
|                                                                                                |                                              | CP by                                | transmission  |             | at                   | by                   | dt       | БА       | at                 | by               |              |                 |        |        |
|                                                                                                | IGT Company<br>[5299000LJ7E7HYI8FR16]        | Art 3(2)a EMIR                       | Stored        |             |                      |                      |          |          |                    |                  | View details | Upload document | Edit . | Delete |
|                                                                                                |                                              |                                      |               |             |                      |                      |          |          |                    |                  |              |                 |        |        |

Figure 40: CP pairs manual entry

Select "Add a company to the group and pair manually" to add, delete or change an intragroup counterparty pair.

| IGT - Exemptions related                                                                | to intragroup transactions                                                                                                    | igtmax@gmx.at   IGT Company [5299000LJ7E7HYI8FR16]   My Account   Logout |
|-----------------------------------------------------------------------------------------|----------------------------------------------------------------------------------------------------|--------------------------------------------------------------------------|
| IGT - Manage a transmission<br>• Home<br>• Reference data<br>• Exemptions from clearing | Current selected authorized company: IGT Company<br>Head of the group: IGT Company [5299000LJ7E7HYI8FR<br>Select a maintenance operation<br>Select an operation Add a company to the group a | 16]<br>nd pair manually                                                  |
|                                                                                         | Return to the Mange Transmissions main page                                                                                                    |                                                                          |

Figure 41: CP pairs manual entry - select operation

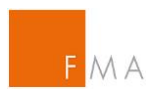

Enter the required information and click on the "Apply changes" button. Repeat this process as necessary to add any other counterparty pairs.

| IGT - Exemptions related                                                                | to intragroup transactions                                                                                                    | igtmax@gmx.at   IGT Company [5299000LJ7E7HYI8FR16]   My Account   Logout |
|-----------------------------------------------------------------------------------------|----------------------------------------------------------------------------------------------------|--------------------------------------------------------------------------|
| IGT - Manage a transmission<br>• Home<br>• Reference data<br>• Exemptions from clearing | Current selected authorized company: IGT Company<br>Head of the group: IGT Company [5299000LJ7E7HYI8FR]         Add a new company and add exemptions         Select the company to be added         Entity 4         Select the company to pair with         IGT Company         Treatment of FC CP | 16]                                                                      |
|                                                                                         | Return to select an operation Return to the Mange Transm                                                                                                    | issions main page                                                        |

Figure 42: CP pairs manual entry - apply changes

| IGT - Exemptions relate                               | d to intragroup transactions<br>igtmax@gmx.at   IGT Company [5299000LJ7E7HYI8FR16]   My Account   Logout                     |
|-------------------------------------------------------|----------------------------------------------------------------------------------------------------|
| IGT - Manage a transmission<br>Home<br>Reference data | Current selected authorized company: IGT Company<br>Head of the group: IGT Company [5299000LJ7E7HYI8FR16]                    |
| <ul> <li>Exemptions from clearing</li> </ul>          | Successfully applied the change to the database!<br>Return to select an operationReturn to the Mange Transmissions main page |

Figure 43: CP pairs manual entry - confirmation

Click on the "Return to the Manage Transmissions main page" and "View details" links to verify the latest entry.

| IGT - Exemptions related t                                                         | o intragroup transa                          | ctions            |                           |             |                |                |                | igtr           | max@gmx.at      | IGT Company     | (5299000LJ7E | 7HYI8FR16]   My Ac | count   Logout |
|------------------------------------------------------------------------------------|----------------------------------------------|-------------------|---------------------------|-------------|----------------|----------------|----------------|----------------|-----------------|-----------------|--------------|--------------------|----------------|
| IGT - Report exemptions from<br>clearing obligation                                | Current selected company: IGT Company        |                   |                           |             |                |                |                |                |                 |                 |              |                    |                |
| <ul> <li>Home</li> <li>Reference data</li> <li>Exemptions from clearing</li> </ul> | Manage Transmissions Create new transmission |                   |                           |             |                |                |                |                |                 |                 |              |                    |                |
|                                                                                    | Manage Transmissions                         |                   |                           |             |                |                |                |                |                 |                 |              |                    |                |
|                                                                                    | Please select the sta                        | te of transmissio | on Stored, no             | ot yet sent | $\checkmark$   |                |                |                |                 |                 |              |                    |                |
|                                                                                    | TI Search                                    |                   |                           |             |                |                |                |                |                 |                 |              |                    |                |
|                                                                                    |                                              |                   |                           | _           |                |                |                |                |                 |                 |              |                    |                |
|                                                                                    |                                              |                   |                           |             |                |                |                |                |                 |                 |              |                    |                |
|                                                                                    |                                              |                   |                           |             |                |                |                |                |                 |                 |              |                    |                |
|                                                                                    | Your transmissions                           |                   |                           |             |                |                |                |                |                 |                 |              |                    |                |
|                                                                                    |                                              |                   |                           |             | Carthéon       | Comb for       |                |                | De              | De              |              |                    |                |
|                                                                                    | Head of Group                                | Treat FC<br>CP by | State of the transmission | Document    | approval<br>at | approval<br>by | Approved<br>at | Approved<br>by | Activated<br>at | Activated<br>by |              | Select             | Select         |
|                                                                                    | IGT Company<br>[5299000LJ7E7HYI8FR16]        | Art 3(2)a EMIR    | Stored                    |             |                |                |                |                |                 |                 | View details | Upload document    | Edit Delete    |

Figure 44: CP pairs – entry overview

| IGT - Exemptions related                                                           | to intragroup transactions                                                                      |             |               |                                          | igtmax@gmx.at | I IGT Company (52990 | 000LJ7E7HYI8FR | 16]   My Account   Logout |  |  |
|------------------------------------------------------------------------------------|-------------------------------------------------------------------------------------------------|-------------|---------------|------------------------------------------|---------------|----------------------|----------------|---------------------------|--|--|
| IGT - Report exemptions from<br>clearing obligation                                | Current selected company: IGT Company                                                           |             |               |                                          |               |                      |                |                           |  |  |
| <ul> <li>Home</li> <li>Reference data</li> <li>Exemptions from clearing</li> </ul> | Home<br>Reference data Manage Transmissions Create new transmission<br>Exemptions from clearing |             |               |                                          |               |                      |                |                           |  |  |
|                                                                                    | Exemption details for group head IGT Co                                                         | mpany [5299 | 9000LJ7E7HY18 | FR16]                                    |               |                      |                |                           |  |  |
|                                                                                    | CompanyDesc                                                                                     | CP-Class    | CountryCode   | CompanyWithDesc                          | CP-Class With | CountryCodeWith      | Treat CP by    | Treat CT by               |  |  |
|                                                                                    | IGT Company [LEI - 5299000LJ7E7HYI8FR16]                                                        | FC          | AT            | Entity 4 [LEI - 549300SH26HS2VHUZX73]    | FC            | AT                   | Art 3(2)a EMIR | Art 4(2)a EMIR            |  |  |
|                                                                                    | Entity 4 [LEI - 549300SH26HS2VHUZX73]                                                           | FC          | AT            | IGT Company [LEI - 5299000LJ7E7HYI8FR16] | FC            | AT                   | Art 3(2)a EMIR | Art 4(2)a EMIR            |  |  |
|                                                                                    | IGT Company [LEI - 5299000LJ7E7HYI8FR16]                                                        | FC          | AT            | Entity 1 [LEI - UVG4AW173JDRNGM0X791]    | FC            | AT                   | Art 3(2)a EMIR | Art 4(2)a EMIR            |  |  |
|                                                                                    | Entity 1 [LEI - UVG4AW173JDRNGM0X791]                                                           | FC          | AT            | IGT Company [LEI - 5299000LJ7E7HYI8FR16] | FC            | AT                   | Art 3(2)a EMIR | Art 4(2)a EMIR            |  |  |
|                                                                                    | IGT Company [LEI - 5299000LJ7E7HYI8FR16]                                                        | FC          | AT            | Entity 2 [LEI - L1KYU4S2DP5PX3R3OJ59]    | FC            | AT                   | Art 3(2)a EMIR | Art 4(2)a EMIR            |  |  |
|                                                                                    | Entity 2 [LEI - L1KYU4S2DP5PX3R3OJ59]                                                           | FC          | AT            | IGT Company [LEI - 5299000LJ7E7HYI8FR16] | FC            | AT                   | Art 3(2)a EMIR | Art 4(2)a EMIR            |  |  |
|                                                                                    | IGT Company [LEI - 5299000LJ7E7HYI8FR16]                                                        | FC          | AT            | Entity 3 [LEI - 54930000QDNC2KB0MG64]    | FC            | AT                   | Art 3(2)a EMIR | Art 4(2)a EMIR            |  |  |
|                                                                                    | Entity 3 [LEI - 54930000QDNC2KB0MG64]                                                           | FC          | AT            | IGT Company [LEI - 5299000LJ7E7HYI8FR16] | FC            | AT                   | Art 3(2)a EMIR | Art 4(2)a EMIR            |  |  |
| Back to the transmission overview Export data                                      |                                                                                                 |             |               |                                          |               |                      |                |                           |  |  |

Figure 45: CP pairs - overview

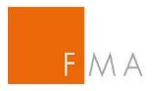

## V.B.3. Remove a company

To remove a company from the IGT group, follow the process as described above ("Exemptions from clearing" / "Manage Transmissions" / select the state of transmission / "Edit"), then select "Remove Company from the group" and the company to be removed. Finally, click on "Apply changes" to confirm and repeat this process as necessary.

## V.B.4. Delete the whole transmission

To delete the whole transmission stored in the <u>IGT tool</u>, select "Exemptions from clearing", then "Manage Transmissions" and the state of transmission. By clicking the "Delete" button, the transmission is deleted immediately.

| GT - Exemptions related t                                                          | o intragroup transa                   | ctions                                       |               |             |                      |                      |          | igtr     | max@gmx.at       | IGT Company      | [5299000LJ7E | 7HYI8FR16]   My Ac | count   Logout |
|------------------------------------------------------------------------------------|---------------------------------------|----------------------------------------------|---------------|-------------|----------------------|----------------------|----------|----------|------------------|------------------|--------------|--------------------|----------------|
| GT - Report exemptions from<br>clearing obligation                                 | Current selected compar               | ny: IGT Compa                                | у             |             |                      |                      |          |          |                  |                  |              |                    |                |
| <ul> <li>Home</li> <li>Reference data</li> <li>Exemptions from clearing</li> </ul> | Manage Transmissions                  | Aanage Transmissions Create new transmission |               |             |                      |                      |          |          |                  |                  |              |                    |                |
|                                                                                    | Manage Transmis                       | sions                                        |               |             |                      |                      |          |          |                  |                  |              |                    |                |
|                                                                                    | Please select the sta                 | te of transmissio                            | on Stored, no | ot vet sent |                      |                      |          |          |                  |                  |              |                    |                |
|                                                                                    |                                       |                                              |               | 7           | -                    |                      |          |          |                  |                  |              |                    |                |
|                                                                                    |                                       |                                              | Search        |             |                      |                      |          |          |                  |                  |              |                    |                |
|                                                                                    |                                       |                                              |               |             |                      |                      |          |          |                  |                  |              |                    |                |
|                                                                                    |                                       |                                              |               |             |                      |                      |          |          |                  |                  |              |                    |                |
|                                                                                    |                                       |                                              |               |             |                      |                      |          |          |                  |                  |              |                    |                |
|                                                                                    | Your transmissions                    |                                              |               |             |                      |                      |          |          |                  |                  |              |                    |                |
|                                                                                    |                                       |                                              |               | r           |                      |                      |          |          |                  |                  |              |                    |                |
|                                                                                    | Head of Group                         | Treat FC                                     | State of the  | Document    | Sent for<br>approval | Sent for<br>approval | Approved | Approved | De-<br>Activated | De-<br>Activated |              | Select             | Select         |
|                                                                                    | St oroup                              | CP by                                        | transmission  | Lecontern   | at                   | by                   | at       | by       | at               | by               |              |                    |                |
|                                                                                    | IGT Company<br>[5299000LJ7E7HYI8FR16] | Art 3(2)a EMIR                               | Stored        |             |                      |                      |          |          |                  |                  | View details | Upload document    | Edit Delete    |
|                                                                                    |                                       |                                              |               |             |                      |                      |          |          |                  |                  |              |                    |                |

Figure 46: Delete a transmission

# V.C. Attach the Risk Management document and send notification/application

Groups that want to benefit from a clearing exemption in accordance with Article 4 (2) EMIR have to demonstrate that the conditions laid down in Article 3 EMIR are fulfilled. For this reason, it is essential to describe the risk management processes within their group. This will be the basis for negotiations with other NCAs in case of cross-border groups and for the FMA's decision whether to object to a notification or grant an application. To ensure a harmonised approach in assessing the required information, FMA has set up a <u>Clearing risk management</u> template that should be completed by the applicant and uploaded into the <u>IGT tool</u>. The template can be found on the FMA website:

Clearing risk management template

Further information on the <u>Clearing risk management template</u> is attached in VIII.C. Guide to the clearing exemption Risk Management (RM) Template.

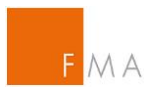

The **<u>Clearing risk management template</u>** shall contain the following:

a) A description of risk management policies, including the evaluation and measurement of the aggregated risk and control policies or procedures in reference to such risk. This should include the description how these policies or procedures are centralised on group level and how these policies or procedures would be limited or compromised in their efficiency by the clearing obligation.

The focus should be to determine whether there are appropriate centralised policies and procedures on group level according to the aggregated risk stemming from OTC contracts. This means that policies as well as related tasks, competencies, controls, and communication channels have to be clearly defined and coordinated in the IGT group.

Additionally, there should be a description of appropriate processes for monitoring and communicating risks in the IGT group.

Such description should be as detailed and relevant as is necessary for an informed decision on the appropriateness of the centralised risk management approach.

b) A **description of how these policies and procedures are applied** consistently on group level to ensure compliance by all involved entities and to which extent these policies and procedures are subject to internal or external audits.

This should include a description how internal and external audits ensure that these requirements are implemented throughout the group. A description should be made how the processes and procedures safeguard that the processes or procedures are implemented.

c) A description of the way that key risk information is regularly reported to the central risk management function to enable an appropriate centralised evaluation, measurement and control of risks across the relevant group entities and to which extend appropriate reporting lines to senior management exist.

The contents of the <u>Clearing risk management template</u> include the requirements of Article 3 EMIR and the specification of ESMA which is summarised in the ESMA Q&A OTC 6d:

Clearing ESMA Q&A OTC

It is sufficient to provide the information in the <u>Clearing risk management template</u> only once for the group. If there are different procedures for certain pairs within the group (e.g. different risk management procedures between the essential entity for IGT and NFCs within the group) please describe the information requested in the template additionally. This information has to be provided in section II.B. of the <u>Clearing risk management template</u>.

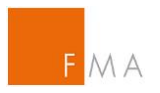

Provide at least the following information for the IGT group:

- 1. describe the risk management policies and controls and how they are centrally defined and applied;
- 2. demonstrate that senior management is responsible for risk management and that risk measurement is regularly reviewed;
- demonstrate that regular and transparent communication mechanisms are established within the organization, so that the management body, senior management, business lines, the risk management function, and other control functions can all share information about risk measurement, analysis, and monitoring;
- 4. demonstrate that internal procedures and information systems are consistent throughout the institution and reliable so that all sources of relevant risks can be identified, measured, and monitored on an aggregated basis and also, to the extent necessary, by entity, business line, and portfolio;
- 5. demonstrate that key risk information is regularly reported to the central risk management function to enable appropriate centralised evaluation, measurement and control risk across the relevant group entities.

If a notification under Article 4(2)(a) relates to intragroup transactions between counter-parties established in different Member States, it is expected that similar information is sent to the respective competent authorities. Please note that the process of applying or notifying could be different in other member states. Nevertheless, it is expected that information provided to FMA and other NCAs should be consistent.

It should be noted that the information required in the <u>Clearing risk management template</u> is only relating to the IGT group. This means that the required conditions in Article 3 EMIR are only necessary for the entities in the group which want to benefit from an exemption from clearing according to Article 4(2) EMIR.

The completed <u>Clearing risk management template</u> has to be uploaded into the <u>IGT tool</u> by selecting "Exemptions from clearing" and "Upload document".

| IGT - Exemptions related t                                                         | o intragroup transa                          | ctions            |                           |             |                            |                            |                | igtr           | nax@gmx.at             | IGT Company            | 5299000LJ7E  | 7HYI8FR16]   My Ac | count   Logout |
|------------------------------------------------------------------------------------|----------------------------------------------|-------------------|---------------------------|-------------|----------------------------|----------------------------|----------------|----------------|------------------------|------------------------|--------------|--------------------|----------------|
| IGT - Report exemptions from<br>clearing obligation                                | Current selected company: IGT Company        |                   |                           |             |                            |                            |                |                |                        |                        |              |                    |                |
| <ul> <li>Home</li> <li>Reference data</li> <li>Exemptions from clearing</li> </ul> | Manage Transmissions Create new transmission |                   |                           |             |                            |                            |                |                |                        |                        |              |                    |                |
|                                                                                    | Manage Transmissions                         |                   |                           |             |                            |                            |                |                |                        |                        |              |                    |                |
|                                                                                    | Please select the sta                        | te of transmissio | on Stored, no             | ot yet sent | $\checkmark$               |                            |                |                |                        |                        |              |                    |                |
|                                                                                    |                                              |                   | C Search                  | 1           |                            |                            |                |                |                        |                        |              |                    |                |
|                                                                                    |                                              |                   |                           |             |                            |                            |                |                |                        |                        |              |                    |                |
|                                                                                    |                                              |                   |                           |             |                            |                            |                |                |                        |                        |              |                    |                |
|                                                                                    |                                              |                   |                           |             |                            |                            |                |                |                        |                        |              |                    |                |
|                                                                                    | Your transmissions                           |                   |                           |             |                            |                            |                |                |                        |                        |              |                    |                |
|                                                                                    | rour transmissions                           |                   |                           |             |                            |                            |                |                |                        |                        |              |                    |                |
|                                                                                    | Head of Group                                | Treat FC<br>CP by | State of the transmission | Document    | Sent for<br>approval<br>at | Sent for<br>approval<br>by | Approved<br>at | Approved<br>by | De-<br>Activated<br>at | De-<br>Activated<br>by |              | Select             | Select         |
|                                                                                    | IGT Company<br>[5299000LJ7E7HYI8FR16]        | Art 3(2)a EMIR    | Stored                    |             |                            |                            |                |                |                        |                        | View details | Upload document    | Edit Delete    |
|                                                                                    |                                              |                   |                           |             |                            |                            |                |                |                        |                        |              |                    |                |

Figure 47: Upload risk management document (clearing)

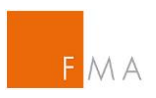

| IGT - Exemptions related                                                           | to intragroup transactions                   | igtmax@gmx.at   IGT Company [5299000LJ7E7HYI8FR16]   My Account   Logout |
|------------------------------------------------------------------------------------|----------------------------------------------|--------------------------------------------------------------------------|
| IGT - Report exemptions from<br>clearing obligation                                | Current selected company: IGT Company        |                                                                          |
| <ul> <li>Home</li> <li>Reference data</li> <li>Exemptions from clearing</li> </ul> | Manage Transmissions Create new transmission |                                                                          |
|                                                                                    | Attach the document please                   |                                                                          |
|                                                                                    | Select a file to be uploaded (*)             | Durchsuchen                                                              |
|                                                                                    | Real to the transmission susprime            |                                                                          |
|                                                                                    | Dack to the transmission overview            |                                                                          |

Figure 48: Upload submission (clearing)

Please note that the <u>Clearing risk management template</u> can only be submitted in a pdf format with a maximum file size of 15 MB. A notification will show if & when the upload was successful.

| IGT - Exemptions related                                                           | to intragroup transactions                   | igtmax@gmx.at   IGT Company [5299000LJ7E7HYI8FR16]   My Account   Logout |
|------------------------------------------------------------------------------------|----------------------------------------------|--------------------------------------------------------------------------|
| IGT - Report exemptions from<br>clearing obligation                                | Current selected company: IGT Company        |                                                                          |
| <ul> <li>Home</li> <li>Reference data</li> <li>Exemptions from clearing</li> </ul> | Manage Transmissions Create new transmission |                                                                          |
|                                                                                    | Attach the document please                   |                                                                          |
|                                                                                    | Select a file to be uploaded (*)             | Durchsuchen                                                              |
|                                                                                    | The document was uploaded successfully       |                                                                          |
|                                                                                    | Back to the transmission overview            |                                                                          |

Figure 49: Upload successful (clearing)

Submissions can be checked by selecting the "Back to the transmission overview" and "View document" buttons before finalising notifications/applications by clicking on the "Send for approval" button.

| IGT - Exemptions related t                           | - Exemptions related to intragroup transactions gtma@gma.et   IGT Company [508000.LTE:HY19FR18]   W Account   Logad. |                   |                              |                                                                   |                         |                      |                |                |                    |                    |              |        |        |
|------------------------------------------------------|----------------------------------------------------------------------------------------------------|-------------------|------------------------------|-------------------------------------------------------------------|-------------------------|----------------------|----------------|----------------|--------------------|--------------------|--------------|--------|--------|
| Home     Reference data     Exemptions from clearing | n data Manage Transmissions Create new transmission<br>ans flown cleaning                                            |                   |                              |                                                                   |                         |                      |                |                |                    |                    |              |        |        |
|                                                      | Manage Transmissions Please select the state of transmission Stored, not yet sent V                                  |                   |                              |                                                                   |                         |                      |                |                |                    |                    |              |        |        |
|                                                      | Your transmissions                                                                                                   |                   |                              |                                                                   |                         |                      |                |                |                    |                    |              |        |        |
|                                                      | Head of Group                                                                                                    | Treat FC CP<br>by | State of the<br>transmission | Document<br>Declaration reserving using the FMIR IGT diations off | Sent for<br>approval at | Sent for approval by | Approved<br>at | Approved<br>by | De-Activated<br>at | De-Activated<br>by | View details | Select | Select |

Figure 50: Submission (clearing)

| I | Approved<br>at | Approved<br>by | De-<br>Activated<br>at | De-<br>Activated<br>by |              | Select                        | Select                        |
|---|----------------|----------------|------------------------|------------------------|--------------|-------------------------------|-------------------------------|
|   |                |                |                        |                        | View details | View document Upload document | Edit Send for approval Delete |

Figure 51: Submission (clearing) - send for approval

The notification/application is now marked with a timestamp which triggers FMA's 30 days timeframe according to Article 4(2) EMIR to object to the notification or to approve the

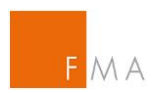

application. An overview of the dates can be accessed by selecting "Exemptions from clearing" / "Manage Transmission" / "All states" or "Sent for approval".

| IGT - Exemptions related t                           | - Exemptions related to intragroup transactions                                                                                                    |                   |                           |                                                       |                         |                         |                |                | x@gmx.at   IG          | Company [52            | 99000LJ7E7F  | YISFR16j   My Aci | count   Logout |
|------------------------------------------------------|----------------------------------------------------------------------------------------------------|-------------------|---------------------------|-------------------------------------------------------|-------------------------|-------------------------|----------------|----------------|------------------------|------------------------|--------------|-------------------|----------------|
| IGT - Report exemptions from<br>clearing obligation  | om Current selected company: IOT Company                                                                                                    |                   |                           |                                                       |                         |                         |                |                |                        |                        |              |                   |                |
| Home     Reference data     Exemptions from clearing | ce data Manage Transmissions Create new transmission<br>Jons from clearing                                                                                    |                   |                           |                                                       |                         |                         |                |                |                        |                        |              |                   |                |
|                                                      | Manage Transmissions  Please select the state of transmission Stored, not yet sent     Stored, not yet sent     Stored, not yet sent     Stored, not yet sent |                   |                           |                                                       |                         |                         |                |                |                        |                        |              |                   |                |
|                                                      | Your transmissions                                                                                                    |                   |                           |                                                       |                         |                         |                |                |                        |                        |              |                   |                |
|                                                      | Head of Group                                                                                                    | Treat FC<br>CP by | State of the transmission | Document                                              | Sent for<br>approval at | Sent for<br>approval by | Approved<br>at | Approved<br>by | De-<br>Activated<br>at | De-<br>Activated<br>by |              | Select            | Select         |
|                                                      | IGT Company<br>[5299000LJ7E7HYI8FR16]                                                                                                    | Art 3(2)a EMIR    | For approval              | Declaration regarding using the EMIR IGT platform.pdf | 14.01.2016 14:34:23     | igtmax@gmx.at           |                |                |                        |                        | View details | View document     |                |

Figure 52: Submission (clearing) - status

| Current selected compan                      | Current selected company: IGT Company                          |                           |                                                       |                         |                         |     |  |  |  |  |
|----------------------------------------------|----------------------------------------------------------------|---------------------------|-------------------------------------------------------|-------------------------|-------------------------|-----|--|--|--|--|
| Manage Transmissions Create new transmission |                                                                |                           |                                                       |                         |                         |     |  |  |  |  |
| Manage Transmiss                             | sions ——                                                       |                           |                                                       |                         |                         |     |  |  |  |  |
| Please select the stat                       | Please select the state of transmission Stored, not yet sent 🗸 |                           |                                                       |                         |                         |     |  |  |  |  |
|                                              |                                                                |                           |                                                       |                         |                         |     |  |  |  |  |
| Your transmissions                           |                                                                |                           |                                                       |                         |                         |     |  |  |  |  |
| Head of Group                                | Treat FC<br>CP by                                              | State of the transmission | Document                                              | Sent for<br>approval at | Sent for<br>approval by | Арр |  |  |  |  |
| IGT Company<br>[5299000LJ7E7HYI8FR16]        | Art 3(2)a EMIR                                                 | For approval              | Declaration regarding using the EMIR IGT platform.pdf | 14.01.2016 14:34:23     | igtmax@gmx.at           |     |  |  |  |  |

Figure 53: Submission (clearing) - timeframe

The subsequent workflow (approval by FMA) between the applicant and FMA is described in section **V.D.** below.

## V.D. Workflow between applicant and FMA

After the submission in the <u>IGT tool</u>, FMA reviews the notification/application as to whether the conditions laid down in Article 3 EMIR are fulfilled. In case of cross-border IGT groups, FMA additionally has to come to a joint opinion with the relevant national competent authorities of other involved member states. If there are no objections against the exemption from clearing, FMA will approve the transmission and an automated email information will be sent to the applicant.

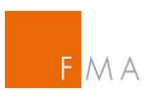

| IGT - Approval process                                                                                                    | Provide Schließen       |
|----------------------------------------------------------------------------------------------------|-------------------------|
| Von: no_reply@fma.gv.at 📀                                                                                                    | 14.01.2016 um 14:42 Uhr |
| Dear Max Tester,                                                                                                    |                         |
| A Transmssion was approved by the FMA.                                                                                                    |                         |
| Transmission Details:                                                                                                    |                         |
| The authorized (reporting) company: IGT Company [5299000LJ7E7HYI8FR16]<br>The head of the group: IGT Company [5299000LJ7E7HYI8FR16]<br>The transmission was approved by: roman.bitter@fma.gv.at |                         |
| Yours faithfully                                                                                                    |                         |
| Austrian Financial Market Authority (FMA)<br>Markets and Exchanges Supervision<br>1090 Vienna, Otto-Wagner-Platz 5<br>AUSTRIA<br>IGT@fma.gv.at                                                  |                         |

Figure 54: Clearing exemption - confirmation of approval

#### Please note the following:

FMA will contact the applicant prior to its decision in order to resolve any misunderstandings, to request additional information or to discuss the reasons for the proposed FMA decision.

In the <u>IGT tool</u>, the transmission status will be displayed when selecting the "Exemptions from clearing" menu. Under "Manage transmissions", the state of the transmission can be selected, e.g. "All States" or "Approved by FMA". In case the IGT exemption is accepted or granted (as the case may be), FMA will issue an official notification ("Bescheid") that the IGT group is allowed to benefit from the clearing exemption. A fee of EUR 2,000 will be charged pursuant to "2. Abschnitt - Besondere Gebühren –Rechnungskreis 3 - III.G.8. of FMA Gebührenverordnung".

Austrian Fees Regulation

| IGT - Report exemptions from Current se<br>clearing obligation<br>e Home<br>e Reference data<br>e Exemptions from clearing<br>Manage | elected company: IGT Comp<br>Transmissions Create new<br>mage Transmissions | oany<br>r transmission |                                              |                                                       |                      |                      |                                      |                        |                 |                 |              |               |        |  |  |  |  |  |  |
|----------------------------------------------------------------------------------------------------|-----------------------------------------------------------------------------|------------------------|----------------------------------------------|-------------------------------------------------------|----------------------|----------------------|--------------------------------------|------------------------|-----------------|-----------------|--------------|---------------|--------|--|--|--|--|--|--|
| Home     Reference data     Exemptions from clearing     Manage     Manage                                                           | anage Transmissions                                                         | rtransmission          |                                              |                                                       |                      |                      | arment selected company: KIT Conpany |                        |                 |                 |              |               |        |  |  |  |  |  |  |
| Ma                                                                                                    | mage Transmissions —                                                        |                        | Anage Transmissions Create new Examplication |                                                       |                      |                      |                                      |                        |                 |                 |              |               |        |  |  |  |  |  |  |
|                                                                                                    |                                                                             | Manage Transmissions   |                                              |                                                       |                      |                      |                                      |                        |                 |                 |              |               |        |  |  |  |  |  |  |
| Piea                                                                                                    | Please select the state of transmission [Approved by FMA 🔍                  |                        |                                              |                                                       |                      |                      |                                      |                        |                 |                 |              |               |        |  |  |  |  |  |  |
|                                                                                                    |                                                                             |                        |                                              |                                                       |                      |                      |                                      |                        |                 |                 |              |               |        |  |  |  |  |  |  |
|                                                                                                    |                                                                             |                        |                                              |                                                       |                      |                      |                                      |                        |                 |                 |              |               |        |  |  |  |  |  |  |
| Your trans                                                                                                    | smissions                                                                   |                        |                                              |                                                       |                      |                      |                                      |                        |                 |                 |              |               |        |  |  |  |  |  |  |
|                                                                                                    | Head of Group                                                               | Treat FC CP by         | State of the transmission                    | Document                                              | Sent for approval at | Sent for approval by | Approved at                          | Approved by            | De-Activated at | De-Activated by |              | Select        | Select |  |  |  |  |  |  |
| IGT Comp                                                                                                    | any [5299000LJ7E7HYI8FR16]                                                  | Art 3(2)a EMIR         | Approved by FMA                              | Declaration regarding using the EMIR IGT platform.pdf | 14.01.2016 14:34:23  | igtmax@gmx.at        | 14.01.2016 14:42:18                  | roman.bitter@fma.gv.at |                 |                 | View details | View document |        |  |  |  |  |  |  |
|                                                                                                    |                                                                             |                        |                                              |                                                       |                      |                      |                                      |                        |                 |                 |              |               |        |  |  |  |  |  |  |

Figure 55: Clearing exemption - status

| Current selected compar                      | ny: IGT Compa     | ny                        |                                                       |                      |                      |                     |                        |   |  |  |  |  |
|----------------------------------------------|-------------------|---------------------------|-------------------------------------------------------|----------------------|----------------------|---------------------|------------------------|---|--|--|--|--|
| Manage Transmissions Create new transmission |                   |                           |                                                       |                      |                      |                     |                        |   |  |  |  |  |
| Manage Transmissions                         |                   |                           |                                                       |                      |                      |                     |                        |   |  |  |  |  |
|                                              |                   |                           |                                                       |                      |                      |                     |                        |   |  |  |  |  |
|                                              |                   |                           |                                                       |                      |                      |                     |                        |   |  |  |  |  |
|                                              |                   |                           |                                                       |                      |                      |                     |                        |   |  |  |  |  |
| Your transmissions                           |                   |                           |                                                       |                      |                      |                     |                        |   |  |  |  |  |
| Head of Group                                | Treat FC<br>CP by | State of the transmission | Document                                              | Sent for approval at | Sent for approval by | Approved at         | Approved by            | A |  |  |  |  |
| IGT Company<br>[5299000LJ7E7HYI8FR16]        | Art 3(2)a EMIR    | Approved by FMA           | Declaration regarding using the EMIR IGT platform.pdf | 14.01.2016 14:34:23  | igtmax@gmx.at        | 14.01.2016 14:42:18 | roman.bitter@fma.gv.at |   |  |  |  |  |
|                                              |                   |                           |                                                       |                      |                      |                     |                        | _ |  |  |  |  |

Figure 56: Clearing exemption - status details

In case of a negative opinion by FMA (and the other relevant national competent authorities), the applicant will receive an automated notification email and an official notification ("Bescheid") of FMA. Also in this case, official notification charges in the amount of EUR 2,000 will be payable pursuant to "2. Abschnitt - Besondere Gebühren - Rechnungskreis 3 - III.G.8. of FMA Gebührenverordnung".

Austrian Fees Regulation

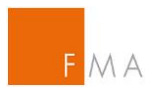

# VI. Exemption from the collateral exchange obligation

In contrast to the application for an exemption of the clearing obligation, no reference data upload is required for an exemption application regarding the collateral exchange obligation. Applications for exemptions from the collateral exchange obligation must be submitted via the <u>IGT tool</u> (see above section **IV. Access to IGT tool** for information on how to request access).

## VI.A. Creation of a transmission

A transmission can contain a number of applications and notifications of pairs of a group's legal entities.

To create a new transmission, select section "Exemptions from collateral exchange" and then "Add transmission (upload csv)".

| IGT - Exemptions related                                                    | to intragroup transactions                                          | mrrothen@gmx.at   IGT Company [529900594WPYOTQLGE89]   My Account   Logout |
|-----------------------------------------------------------------------------|---------------------------------------------------------------------|----------------------------------------------------------------------------|
| IGT - Report exemptions<br>for collateral exchange                          | Current selected company: IGT Company                               |                                                                            |
| Home     Reference data     Exemptions     from clearing     Exemptions for | View transmissions Add transmission (upload csv) Upload attachments |                                                                            |
| collateral exchange                                                         | Previous and current transmissions                                  |                                                                            |
|                                                                             | No transmissions found.                                             |                                                                            |

Figure 57: Request an exemption for collateral exchange

## VI.A.1. Upload CSV

The following input screen shall be used to upload the csv file:

| IGT - Exemptions related                                                                          | to intragroup transactions                                                                                                    | mrrothen@gmx.at   IGT Company [529900594WPYOTQLGE89]   My Account   Logout |
|---------------------------------------------------------------------------------------------------|----------------------------------------------------------------------------------------------------|----------------------------------------------------------------------------|
| IGT - Report exemptions<br>from collateral exchange                                               | Current selected company: IGT Company                                                                                                    |                                                                            |
| Home     Reference data     Exemptions     Exemptions     Exemptions from     collateral exchange | View transmissions       Add transmission (upload csv)       Upload attachments         Add new or edit current transmission       Upload transmission via csv file (file is missing or invalid).         Select a file to be uploaded (*)       Durchsuchen         Image: transmission overview image: transmission overview       Durchsuchen         Image: transmission transmission overview       Durchsuchen         Image: transmission       Export Data         Image: transmission transmission transmission cav file has not been uploaded yet or is invalid.         Image: transmission transmission transmission cav file has not been uploaded yet or is invalid.         Image: transmission transmission transmission cav file has not been uploaded yet or is invalid.         Image: transmission transmission transmission cav file has not been uploaded yet or is invalid.         Image: transmission transmission transmission cav file has not been uploaded yet or is invalid.         Image: transmission transmission transmission cav file has not been uploaded yet or is invalid.         Image: transmission transmission transmissi transmissi |                                                                            |

Figure 58: Collateral exemption input screen

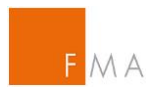

A csv file template to be used for the counterparty pair upload is provided on FMA's website:

Collateral csv file template

A table with field definitions can be found in VIII.E. Field definition for CSV-File.

After clicking on "Upload csv file", an overview of the counterparty pairs will be displayed as well as any possible upload errors.

| IGT - Exemptions related                                                     | to intragrou                        | p trar                                                                                                    | isactions                |                              |                                      |                                   |                                     | mrrothen@g                           | mx.at   IGT Compa                                   | any [529900594WPYOTQLG        | E89]   My Account                     | Logout                 |  |  |
|------------------------------------------------------------------------------|-------------------------------------|----------------------------------------------------------------------------------------------------|--------------------------|------------------------------|--------------------------------------|-----------------------------------|-------------------------------------|--------------------------------------|-----------------------------------------------------|-------------------------------|---------------------------------------|------------------------|--|--|
| IGT - Report exemptions<br>from collateral exchange                          | Current selec                       | ted con                                                                                                    | npany: IGT Company       |                              |                                      |                                   |                                     |                                      |                                                     |                               |                                       |                        |  |  |
| Home     Reference data     Exemptions     from clearing     Exemptions from | View transm                         | nissions                                                                                                    | Add transmission (upl    | oad csv) Upload attachm      | ents                                 |                                   |                                     |                                      |                                                     |                               |                                       |                        |  |  |
| collateral exchange                                                          | Add II                              | Add new of edit current datismission     The artist for Company Collaboration was received and successfully processed |                          |                              |                                      |                                   |                                     |                                      |                                                     |                               |                                       |                        |  |  |
|                                                                              | i ne enti                           | The entire file (31) Company-Collateral.csv was received and successfully processed                                   |                          |                              |                                      |                                   |                                     |                                      |                                                     |                               |                                       |                        |  |  |
|                                                                              | Select a                            | file to be                                                                                                    | e uploaded (*)           |                              |                                      | Durchsuchen                       |                                     |                                      |                                                     |                               |                                       |                        |  |  |
|                                                                              | 🚺 Uplo                              | ad csv f                                                                                                    | ile Back to transmission | overview                     |                                      |                                   |                                     |                                      |                                                     |                               |                                       |                        |  |  |
|                                                                              |                                     |                                                                                                    |                          |                              |                                      |                                   |                                     |                                      |                                                     |                               |                                       |                        |  |  |
|                                                                              | Failures delected                   |                                                                                                    |                          |                              |                                      |                                   |                                     |                                      |                                                     |                               |                                       |                        |  |  |
|                                                                              | Failures detected during the upload |                                                                                                    |                          |                              |                                      |                                   |                                     |                                      |                                                     |                               |                                       |                        |  |  |
|                                                                              | during the upload                   |                                                                                                    |                          |                              |                                      |                                   |                                     |                                      |                                                     |                               |                                       |                        |  |  |
|                                                                              | No data to be                       | shown.                                                                                                    |                          |                              |                                      |                                   |                                     |                                      |                                                     |                               |                                       |                        |  |  |
|                                                                              |                                     | - 1                                                                                                    |                          |                              |                                      |                                   |                                     |                                      |                                                     |                               |                                       |                        |  |  |
|                                                                              | Export Da                           | a                                                                                                    |                          |                              |                                      |                                   |                                     |                                      |                                                     |                               |                                       |                        |  |  |
|                                                                              | Exemptions v                        | vithin th                                                                                                    | is transmission          |                              |                                      |                                   |                                     |                                      |                                                     |                               |                                       |                        |  |  |
|                                                                              | Exemptione                          |                                                                                                    | io tranomicolori         |                              |                                      |                                   |                                     |                                      |                                                     |                               |                                       |                        |  |  |
|                                                                              | Transm.ID                           | Line<br>Cnt.                                                                                                    | Article text             | Applicant CounterParty<br>ID | Applicant<br>CounterParty<br>ID Type | Applicant<br>CounterParty<br>Name | Applicant<br>CounterParty<br>Status | Applicant<br>CounterParty<br>Country | Applicant<br>CounterParty<br>Competent<br>Authority | Intergroup<br>CounterParty ID | Intergroup<br>CounterParty<br>ID Type | Interg<br>Counte<br>Na |  |  |
|                                                                              | 30521                               | 2                                                                                                    | Art. 11 Abs. 6 EMIR      | BKAUATWWXXX                  | BIC                                  | FC-A                              | FC                                  | AT                                   | FMA                                                 | BKAUATWWXXX                   | BIC                                   | FC                     |  |  |
|                                                                              | 30521                               | 3                                                                                                    | Art. 11 Abs. 7 EMIR      | 5299005OACOC1C10FJ11         | LEI                                  | NFC-A                             | NFC                                 | AT                                   | FMA                                                 | 529900ICA8XQYGIKR372          | LEI                                   | NF                     |  |  |
|                                                                              | 30521                               | 4                                                                                                    | Art. 36 Abs. 2 2016/2251 | BKAUATWWXXX                  | BIC                                  | FC-A                              | FC                                  | AT                                   | FMA                                                 | BKAUATWWXXX                   | BIC                                   | FC                     |  |  |
|                                                                              | 30521                               | 5                                                                                                    | Art. 36 Abs. 2 2016/2251 | 52990050AC0C1C10FJ11         | LEI                                  | NFC-A                             | NFC                                 | AT                                   | FMA                                                 | 529900ICA8XQYGIKR372          | LEI                                   | FC                     |  |  |
|                                                                              | 30521                               | 0                                                                                                    | AR. TTADS. 10 EMIR       | DRAUATWWXXX                  | DIC                                  | FC-A                              | FC                                  | AI                                   | FWA                                                 | DRAUATWWAXX                   | ыC                                    | NF                     |  |  |

Figure 59: Collateral exemption - counterparty pairs

If the check of uploaded data reveals any errors, this can be easily be adjusted by uploading a revised csv file.

## VI.A.2. Upload attachments

The next step is to upload the relevant documents (attachments).

| IGT - Exemptions rela                                                                                           | ted to intragroup transactions                                                            | mrrothen@gmx.at   IGT Company [529900594WPYOTQLGE89]   My Account   Logout |
|----------------------------------------------------------------------------------------------------|-------------------------------------------------------------------------------------------|----------------------------------------------------------------------------|
| IGT - Report exemptions<br>from collateral exchange                                                             | Current selected company: IGT Company                                                     |                                                                            |
| <ul> <li>Home</li> <li>Reference data</li> <li>Exemptions<br/>from clearing</li> <li>Exemptions from</li> </ul> | View transmissions Add transmission (upload csv) Upload attachments                       |                                                                            |
| collateral exchange                                                                                             | Attachment files may be uploaded. Files can be replaced by deleting and repeating upload. |                                                                            |
|                                                                                                    | IGT Evidence Code (Select)                                                                |                                                                            |
|                                                                                                    | Select a file to be uploaded (*) Durchsuchen                                              |                                                                            |
|                                                                                                    | Deload the attachment file                                                                |                                                                            |
|                                                                                                    |                                                                                           |                                                                            |
|                                                                                                    | Already stored<br>attachments                                                             |                                                                            |
|                                                                                                    | No attachments found.                                                                     |                                                                            |
|                                                                                                    | Export Data                                                                               |                                                                            |

Figure 60: Collateral exemption - upload attachments

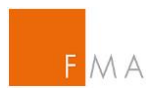

For each uploaded document, the correct IGT evidence code has to be selected. Templates for the different document categories can be found on the FMA website:

| Collateralisation of Intra-Group Transactions |
|-----------------------------------------------|
| Collateral Annex A template                   |
| Collateral Annex B template                   |
| Collateral Annex C template                   |
| Collateral Annex Y template                   |
| Collateral Annex Z template                   |

IGT Evidence Codes:

- A\* = Copies of documented risk management procedures
- B\* = Historical transaction information
- C\* = Copies of the relevant contracts between the parties
- D = Legal Opinion
- Y\* = Corporate relationship evidence file
- Z = Other

\* marks mandatory documents

Possible file types: PDF and ZIP (max. file size 15 MB; max. file name length: 64 signs)

| IGT - Exemptions relate                                                                              | d to intragroup transactions                                                                                                    | mrrothen@gmx.at   IGT Company [529900594WPYOTQLGE89]   My Account   Logout |
|----------------------------------------------------------------------------------------------------|----------------------------------------------------------------------------------------------------|----------------------------------------------------------------------------|
| IGT - Report exemptions<br>from collateral exchange                                                  | Current selected company: IGT Company                                                                                                    |                                                                            |
| Home     Reference data     Exemptions     from clearing     Exemptions from     collateral exchange | View transmission         Add transmission (upload csv)         Upload attachments           Upload attachment files                                                                                                    |                                                                            |
|                                                                                                    | Upload the attachment file                                                                                                    |                                                                            |
|                                                                                                    | Transm.D         Attchm.DD         Type         Filename         Created           30521         50405         A         test_a.pdf         65.552017         View file content         Delete           30521         59407         B         test_b.pdf         65.552017         View file content         Delete           30521         59407         B         test_b.pdf         65.52017         View file content         Delete           30521         59408         C         test_p.pdf         65.65.2017         View file content         Delete           30521         59409         Y         test_p.pdf         05.65.2017         View file content         Delete           30521         59409         Y         test_p.pdf         05.65.2017         View file content         Delete |                                                                            |

Figure 61: Collateral exemption - file upload

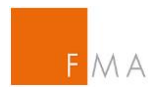

## VI.A.3. Delete the whole transmission

To delete a whole transmission before submitting it to FMA, click on the "Delete" button in section "View transmission".

| IGT - Exemptions related t                                                                           | to intragrou                          | p transactions             |                |              |           |              |         |                | mrrothen@        | gmx.at   IGT Compan  | y (52990059 | 94WPYOTQLGE89]   My Account   Logo |
|----------------------------------------------------------------------------------------------------|---------------------------------------|----------------------------|----------------|--------------|-----------|--------------|---------|----------------|------------------|----------------------|-------------|------------------------------------|
| IGT - Report exemptions<br>from collateral exchange                                                  | Current selected company: IGT Company |                            |                |              |           |              |         |                |                  |                      |             |                                    |
| Home     Reference data     Exemptions     from clearing     Exemptions from     collateral exchange | View transr                           | nissions Add transmiss     | ion (upload cs | v) Upload at | tachments |              |         |                |                  |                      |             |                                    |
|                                                                                                    | Transm.ID                             | Filename                   | Submitted      | Completed    | Approved  | Submitted by | Attchm. | State          | View csv         | Details              | Submit      | Delete                             |
|                                                                                                    | 30521                                 | igt company-collateral.csv |                |              |           |              | 4       | In preparation | View csv content | View transm. details | Submit      | Delete                             |

Figure 62: Collateral exemption - delete transmission

## VI.A.4. Submit transmission to FMA

Once all mandatory documents are attached to the transmission in the <u>IGT tool</u>, select the "Submit" button in section "View transmissions".

| IGT - Exemptions related t                                                                           | o intragrou                 | p transactions                     |                |              |           |              |         |                | mrrothen@        | ggmx.at   IGT Company | y (52990059 | AWPYOTQ | .GE89]   My Account   Logout |
|----------------------------------------------------------------------------------------------------|-----------------------------|------------------------------------|----------------|--------------|-----------|--------------|---------|----------------|------------------|-----------------------|-------------|---------|------------------------------|
| IGT - Report exemptions<br>from collateral exchange                                                  | Current selec               | rent selected company: IGT Company |                |              |           |              |         |                |                  |                       |             |         |                              |
| Home     Reference data     Exemptions     from clearing     Exemptions from     collateral exchange | View transr<br>Previous and | nissions Add transmiss             | ion (upload cs | v) Upload at | tachments |              |         |                |                  |                       |             |         |                              |
|                                                                                                    | Transm.ID                   | Filename                           | Submitted      | Completed    | Approved  | Submitted by | Attchm. | State          | View csv         | Details               | Submit      | Delete  |                              |
|                                                                                                    | 30521                       | igt company-collateral.csv         |                |              |           |              | 4       | In preparation | View csv content | View transm. details  | Submit      | Delete  |                              |
|                                                                                                    |                             |                                    |                |              |           |              |         |                |                  |                       |             |         |                              |

Figure 63: Collateral exemption - submit

After submitting the transmission to FMA, no further adjustments in the transmission are possible.

## VI.B. Workflow between applicant and FMA

As long as the applicant gathers transmission information <u>IGT tool</u>, the transmission's status in the <u>IGT tool</u> will show as "In preparation". Upon submission to FMA, the status will change to "Submitted". Subsequent status messages for the application will be displayed as "Data complete", "Approved" or "Rejected".

| IGT - Exemptions related t                                                                           | to intragrou                | p transactions                        |                |              | IGT - Exemptions related to intragroup transactions mrothen@gmx.at   IGT Company (529900594WPYOTOLGE89)   My Ar |                 |         |           |                  |                      |        |        |  |  |  |  |  |
|----------------------------------------------------------------------------------------------------|-----------------------------|---------------------------------------|----------------|--------------|----------------------------------------------------------------------------------------------------|-----------------|---------|-----------|------------------|----------------------|--------|--------|--|--|--|--|--|
| IGT - Report exemptions<br>from collateral exchange                                                  | Current selec               | Current selected company: IGT Company |                |              |                                                                                                    |                 |         |           |                  |                      |        |        |  |  |  |  |  |
| Home     Reference data     Exemptions     from clearing     Exemptions from     collateral exchange | View transr<br>Previous and | nissions Add transmiss                | ion (upload cs | v) Upload at | tachments                                                                                                    |                 |         |           |                  |                      |        |        |  |  |  |  |  |
|                                                                                                    | Transm.ID                   | Filename                              | Submitted      | Completed    | Approved                                                                                                    | Submitted by    | Attchm. | State     | View csv         | Details              | Submit | Delete |  |  |  |  |  |
|                                                                                                    | 30521                       | igt company-collateral.csv            | 05.05.2017     |              |                                                                                                    | mrrothen@gmx.at | 4       | Submitted | View csv content | View transm. details |        |        |  |  |  |  |  |

Figure 64: Collateral exemption - status "Submitted"

After the notification/application was submitted, FMA will perform a completeness check and, if successful, set the transmission to status "Data complete".

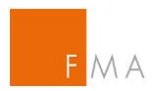

To review the current status of a transmission, select the "View transmissions" section.

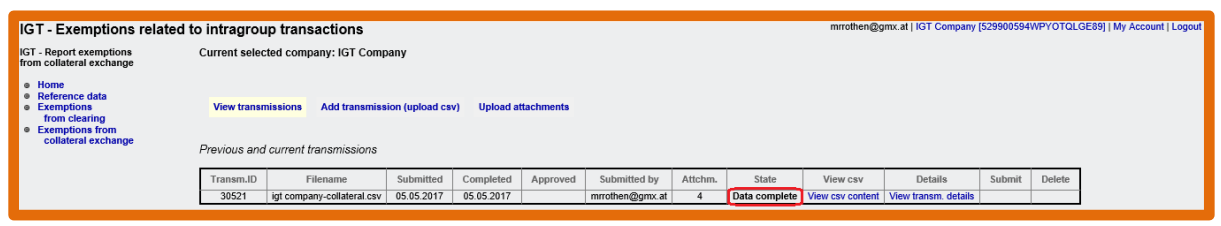

Figure 65: Collateral exemption - status update

Following the completeness information, FMA will check the submitted information in detail to verify whether all requirements to grant permission for an exemption from the collateral exchange obligation are met.

In case of cross-border IGT groups, FMA additionally has to come to a joint opinion with the relevant national competent authorities of other involved EU member states. In case the IGT exemption is granted or accepted (as the case may be), FMA will issue an official notification ("Bescheid") that the IGT group is allowed to benefit from the exemption from the collateral exchange obligation. A fee of EUR 2,000 will be charged pursuant to "2. Abschnitt - Besondere Gebühren – Rechnungskreis 3 - III.G.1. of FMA Gebührenverordnung".

```
Austrian Fees Regulation
```

FMA will contact the applicant prior to its decision in order to resolve any misunderstandings, to request additional information or to discuss the reasons for the proposed FMA decision.

In the <u>IGT tool</u>, the transmission status will can be reviewed in the "View transmissions" section; in case of a positive opinion, the status will be set to "Approved".

| IGT - Exemptions related t                                                                           | o intragrou                 | p transactions             |                             |              |            |                 |         |          | mrrothe          | en@gmx.at   IGT Comp | any (52990) | 0594WPYO1 | QLGE89]   My Account   Logout |
|----------------------------------------------------------------------------------------------------|-----------------------------|----------------------------|-----------------------------|--------------|------------|-----------------|---------|----------|------------------|----------------------|-------------|-----------|-------------------------------|
| IGT - Report exemptions<br>from collateral exchange                                                  | Current selec               | ted company: IGT Comp      | any                         |              |            |                 |         |          |                  |                      |             |           |                               |
| Home     Reference data     Exemptions     from clearing     Exemptions from     collateral exchange | View transm<br>Previous and | nissions Add transmiss     | ion (upload cs <sup>,</sup> | /) Upload at | ttachments |                 |         |          |                  |                      |             |           |                               |
|                                                                                                    | Transm.ID                   | Filename                   | Submitted                   | Completed    | Approved   | Submitted by    | Attchm. | State    | View csv         | Details              | Submit      | Delete    |                               |
|                                                                                                    | 30521                       | igt company-collateral.csv | 05.05.2017                  | 05.05.2017   | 05.05.2017 | mrrothen@gmx.at | 4       | Approved | View csv content | View transm. details |             |           |                               |
|                                                                                                    | _                           |                            | _                           | _            | _          |                 | _       | _        | _                |                      | _           | _         |                               |

Figure 66: Collateral exemption - status "Approved"

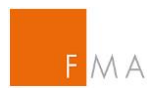

In case of a negative opinion by FMA (and the other relevant national competent authorities), the applicant will receive an automated notification email and an official notification ("Bescheid") of FMA. Also in this case, official notification charges in the amount of EUR 2,000 will be payable pursuant to "2. Abschnitt - Besondere Gebühren - Rechnungskreis 3 - III.G.1. of FMA Gebührenverordnung".

Austrian Fees Regulation

In the <u>IGT tool</u>, the transmission status will show as "Rejected".

| IGT - Exemptions related                                                                             | to intragrou                | p transactions             |                             |              |            |                 |         |          | mrroth           | en@gmx.at   IGT Com  | ipany (52990 | 10594WPY0 | )TQLGE89]   My Account   Logout |
|----------------------------------------------------------------------------------------------------|-----------------------------|----------------------------|-----------------------------|--------------|------------|-----------------|---------|----------|------------------|----------------------|--------------|-----------|---------------------------------|
| IGT - Report exemptions<br>from collateral exchange                                                  | Current selec               | cted company: IGT Comp     | any                         |              |            |                 |         |          |                  |                      |              |           |                                 |
| Home     Reference data     Exemptions     from clearing     Exemptions from     collateral exchange | View transm<br>Previous and | nissions Add transmiss     | ion (upload cs <sup>,</sup> | /) Upload al | tachments  |                 |         |          |                  |                      |              |           |                                 |
|                                                                                                    | Transm.ID                   | Filename                   | Submitted                   | Completed    | Approved   | Submitted by    | Attchm. | State    | View csv         | Details              | Submit       | Delete    |                                 |
|                                                                                                    | 30521                       | igt company-collateral.csv | 05.05.2017                  | 05.05.2017   | 05.05.2017 | mrrothen@gmx.at | 4       | Rejected | View csv content | View transm. details |              |           |                                 |
|                                                                                                    |                             |                            |                             |              |            |                 |         |          |                  |                      |              |           |                                 |

Figure 67: Collateral exemption - status "Rejected"

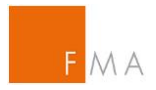

## **VII. Exemption from the reporting obligation**

In contrast to the application for an exemption of the clearing obligation, no reference data upload is required for an exemption application regarding the intragroup transaction reporting obligation. Applications for exemptions from the reporting obligation must be submitted via the <u>IGT tool</u> (see above section **IV. Access to IGT tool** for information on how to request access).

## **VII.A.** Creation of a transmission

A transmission can contain a number of applications and notifications of pairs of a group's legal entities.

Reporting csv file template

To create a new transmission, select section "Exemptions from reporting" and then "Add transmission (upload csv)".

| IGT - Exemptions related                                                               | l to intragroup transactions                                        |
|----------------------------------------------------------------------------------------|---------------------------------------------------------------------|
| IGT - Report exemptions<br>from reporting                                              | Current selected company: FMAINTERNAL                               |
| <ul> <li>Home</li> <li>Reference data</li> <li>Exemptions<br/>from clearing</li> </ul> | View transmissions Add transmission (upload csv) Upload attachments |
| Exemptions from<br>colleteral exchange     Exemptions from<br>reporting                | Previous and current transmissions                                  |
|                                                                                        | No transmissions found.                                             |
|                                                                                        |                                                                     |

Figure 68: Request an exemption from reporting

## VII.A.1. Upload CSV

The following input screen shall be used to upload the reporting csv file:

| GI - Exemptions related                                                                                                    | to intragroup transactions                                                                                                    |
|----------------------------------------------------------------------------------------------------|----------------------------------------------------------------------------------------------------|
| IGT - Report exemptions<br>from reporting                                                                                              | Current selected company: FMAINTERNAL                                                                                                    |
| from reporting<br>• Home<br>• Reference data<br>• Exemptions<br>I Exemptions<br>• Exemptions schange<br>• Exemptions from<br>reporting | View transmissions Add transmission (upload cay) Upload attachments          Add new or edit current transmission         Upload transmission via cay file (file is missing or invalid).         Select a file to be uploaded (*)         Durchsuchen         D Upload cay file Back to transmission overview         Expont Data         Exemptions within this transmission cay file has not been uploaded yet or is invalid.         Exemptions found for this transmission cay file has not been uploaded yet or is invalid.         Exemptions within this transmission cay file has not been uploaded yet or is invalid.         Exemptions within this transmission cay file has not been uploaded yet or is invalid.         Exemptions within this transmission cay file has not been uploaded yet or is invalid.         Exemptions found for this transmission cay file has not been uploaded yet or is invalid.         Maready stored attachments         It catachments found.         Expont Data |

Figure 69: Reporting exemption input screen

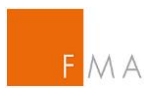

The **<u>Reporting csv file template</u>** to be used for the counterparty pair upload is provided on FMA's website:

Reporting csv file template

After clicking on "Upload csv file", an overview the counterparty pairs will be displayed as well as any possible upload errors.

| View trans    | View transmissions Add transmission (upload csv) Upload attachments                                                                                                    |                            |                       |                         |                                    |              |              |              |                         |  |
|---------------|----------------------------------------------------------------------------------------------------|----------------------------|-----------------------|-------------------------|------------------------------------|--------------|--------------|--------------|-------------------------|--|
| Add n         | Add new or edit current transmission                                                                                                    |                            |                       |                         |                                    |              |              |              |                         |  |
| Duoto         | Due to errors the file IGT ExempRen Testdaten falsch csv was rejected and not processed                                                                                                    |                            |                       |                         |                                    |              |              |              |                         |  |
| Due to        | Select a file to be indeeded (*)                                                                                                    |                            |                       |                         |                                    |              |              |              |                         |  |
| Select a      | Select a file to be uploaded (*) Durchsuchen                                                                                                    |                            |                       |                         |                                    |              |              |              |                         |  |
| 🚺 Upl         | oad csv fi                                                                                                    | le Back to transmission    | overview              |                         |                                    |              |              |              |                         |  |
| Due to        | errors the                                                                                                    | file IGT ExempRep Testo    | laten falsch csv v    | vas rejected and        | not processed                      |              |              |              |                         |  |
|               |                                                                                                    | ine for Exemptop root      |                       |                         | not processed.                     |              |              |              |                         |  |
|               |                                                                                                    |                            |                       |                         |                                    |              |              |              |                         |  |
| Failures dete | ected dur                                                                                                    | ing the upload             |                       |                         |                                    |              |              |              |                         |  |
|               |                                                                                                    | 1                          |                       |                         |                                    |              |              |              |                         |  |
| LineNum       | Status                                                                                                    |                            | Status Desc.          |                         |                                    |              |              |              |                         |  |
| 3             | ERROR                                                                                                    | ApCp ID: invalid LEI! (529 | 9000IZZZ1H12YLZ       | (74)                    |                                    |              |              |              |                         |  |
| 4             | ERROR                                                                                                    | ApCp ID: invalid LEI! (529 | 99956TDI7WOLG0        | 1Y44)<br>N/N= f== EO // | 2)1                                |              |              |              |                         |  |
| 5             | ERROR                                                                                                    | Apop Status must be 1/16   | containe invalid pa   | me: VV (for AT)         | <u>.):</u>                         |              |              |              |                         |  |
| 6             | FDDOD                                                                                                    | Apop competent authority   | contains invalid ha   | invalid - must be Fl    | MA (ie: VV)                        |              |              |              |                         |  |
| 7             | FRROR                                                                                                    | InCn Status must be V/Ve   | s/NEC for NEC or h    | Mo for EC (is: 22       |                                    |              |              |              |                         |  |
| 8             | CHAVINE INCLUSION TATES OF THE OF THE O |                            |                       |                         |                                    |              |              |              |                         |  |
| 8             | ERROR                                                                                                    | IGT country and competer   | nt authority do not n | natch: DE <> FXZ!       |                                    |              |              |              |                         |  |
| 9             | ERROR                                                                                                    | ApCp country contains inv  | alid country code: 2  | ZZI                     |                                    |              |              |              |                         |  |
| 9             | ERROR                                                                                                    | ApCp competent authority   | contains invalid na   | me: FMA (for ZZ)!       |                                    |              |              |              |                         |  |
| 9             | ERROR                                                                                                    | Applicant Counterparty Co  | untry invalid - must  | t be AT (is: ZZ)!       |                                    |              |              |              |                         |  |
| 10            | ERROR                                                                                                    | IgCp country contains inva | alid country code: Z  | ZI                      |                                    |              |              |              |                         |  |
| 10            | ERROR                                                                                                    | IgCp competent authority   | contains invalid nar  | ne: BAFIN (for ZZ)      | 0                                  |              |              |              |                         |  |
| 10            | ERROR                                                                                                    | IGT country and competer   | nt authority do not n | natch: ZZ <> BAFI       | N!                                 |              |              |              |                         |  |
| _             |                                                                                                    |                            |                       |                         |                                    |              |              |              |                         |  |
| Export Da     | ita                                                                                                    |                            |                       |                         |                                    |              |              |              |                         |  |
| <b>-</b> (    |                                                                                                    |                            |                       |                         |                                    |              |              |              |                         |  |
| Exemptions    | within thi                                                                                                    | s transmission             |                       |                         |                                    |              |              |              |                         |  |
|               |                                                                                                    |                            |                       |                         |                                    |              |              |              |                         |  |
|               | Line                                                                                                    |                            | CounterParty          | CounterParty            |                                    | CounterParty | CounterParty | CounterParty |                         |  |
| Transm.ID     | Cnt.                                                                                                    | CounterParty ID            | ID Type               | Name                    | CounterParty Address               | Status       | Country      | Competent    | Other CounterParty ID 0 |  |
|               |                                                                                                    |                            |                       |                         |                                    |              |              | Autionty     |                         |  |
| 1030006       | 1030006 2 5299000IZH81H12YLZ74 LEI Turck GmbH Graumanngasse 7/A5-1, A-1150 Wien NFC AT FMA 52990056TDI7WOLG0Y44                                                                                                    |                            |                       |                         |                                    |              |              |              |                         |  |
| 1030006       | 3                                                                                                    | 5299000IZZZ1H12YLZ74       | LEI                   | Turck GmbH              | Graumanngasse 7/A5-1, A-1150 Wien  | NFC          | AT           | FMA          | 52990056TDI7WOLG0Y44    |  |
| 1030006       | 4                                                                                                    | 5299000IZH81H12YLZ74       | LEI                   | Turck GmbH              | Graumanngasse 7/A5-1, A-1150 Wien  | NFC          | AT           | FMA          | 52999956TDI7WOLG0Y44    |  |
| 1030006       | 5                                                                                                    | 5299000IZH81H12YLZ74       | LEI                   | Turck GmbH              | Graumanngasse 7/A5-1, A-1150 Wien  | ZZ           | AT           | FMA          | 52990056TDI7WOLG0Y44    |  |
| 1030006       | 6                                                                                                    | 5299000IZH81H12YLZ74       | LEI                   | Turck GmbH              | Graumanngasse 7/A5-1, A-1150 Wien  | NFC          | AT           | YY           | 52990056TDI7WOLG0Y44    |  |
| 1030006       | 7                                                                                                    | 5299000IZH81H12YLZ74       | LEI                   | Turck GmbH              | Graumanngasse 7/A5-1, A-1150 Wien  | NFC          | AT           | FMA          | 52990056TDI7WOLG0Y44    |  |
| 1030006       | 8                                                                                                    | 5299000IZH81H12YLZ74       | LEI                   | Turck GmbH              | Graumanngasse 7/A5-1, A-1150 Wien  | NFC          | AT           | FMA          | 52990056TDI7WOLG0Y44    |  |
| 1030006       | 9                                                                                                    | 529900012H81H12YLZ74       | LEI                   | Turck GmbH              | Graumanngasse //A5-1, A-1150 Wien  | NEC          | 22<br>AT     | FMA          | 52990056TDI7WOLG0Y44    |  |
| 1030006       | 10                                                                                                    | 529500012H01H121LZ/4       | LEI                   | TUICK GHIDH             | Graumaningasse //AD-1, A-1150 Wien | NEC          | AI           | FMA          | 329900561DI7WOLG0Y44    |  |
| Constant De   |                                                                                                    |                            |                       |                         |                                    |              |              |              |                         |  |
| Export Da     | ita                                                                                                    |                            |                       |                         |                                    |              |              |              |                         |  |
|               | _                                                                                                    |                            |                       |                         |                                    |              |              |              |                         |  |

Figure 70: Reporting exemption - counterparty pairs (with errors)

If the check of uploaded data reveals any errors, this can be easily be adjusted by uploading a revised csv file per the process described above.

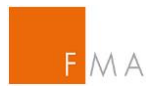

## VII.A.2. Upload attachments

The next step is to upload the relevant documents (attachments).

| Reporting exemption notificati | on |
|--------------------------------|----|
|--------------------------------|----|

| d to intragroup transactions                                                              | mrrothen@gmx.at   IGT Company [529900594WPYOTQLGE89]   My Account   Logout |
|-------------------------------------------------------------------------------------------|----------------------------------------------------------------------------|
| Current selected company: IGT Company                                                     |                                                                            |
| View transmissions Add transmission (upload csv) Upload attachments                       |                                                                            |
| Upload attachment files                                                                   |                                                                            |
| Attachment files may be uploaded. Files can be replaced by deleting and repeating upload. |                                                                            |
| IGT Evidence Code (Select)                                                                |                                                                            |
| Select a file to be uploaded (*) Durchsuchen                                              |                                                                            |
| Upload the attachment file                                                                |                                                                            |
|                                                                                           |                                                                            |
|                                                                                           |                                                                            |
|                                                                                           |                                                                            |
| Already stared                                                                            |                                                                            |
| attachments                                                                               |                                                                            |
| No effective of found                                                                     |                                                                            |
| no attacriments iouno.                                                                    |                                                                            |
| Export Data                                                                               |                                                                            |
|                                                                                           |                                                                            |

Figure 71: Reporting exemption - upload attachments

For each uploaded document, the correct IGT evidence code has to be selected. IGT Evidence Code:

- 1A\* = General notification form (aka <u>**Reporting** exemption notification</u>)
- 1C = Organisational chart
- 2A1 = Annex Centralised risk management procedures
- 2A2 = Annex Senior management
- 2A3 = Annex Transparency communication mechanisms

\* marks mandatory documents

A template of the **Reporting** exemption notification (1A) can be found at the FMA website:

Reporting exemption notification

More detailed information can be uploaded as annexes 2A1 to 2A3.

Possible file types: pdf, txt, csv, doc/docx, xls/xlsx, jpg/jpeg, gif, tif/tiff, png. Maximum size per document is 15 MB.

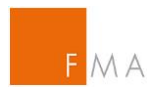

## VII.A.3. Delete the whole transmission

To delete a whole transmission before submitting it FMA, click on the "Delete" button in section "View transmission".

| to intragrou               | to intragroup transactions mrrothen@gmx.at   IGT Company [529900594WPYOTQLGE89]   My Account   Logout<br>Current selected company: IGT Company |                |              |           |              |         |                         |                              |                                 |                  |                  |  |
|----------------------------|----------------------------------------------------------------------------------------------------|----------------|--------------|-----------|--------------|---------|-------------------------|------------------------------|---------------------------------|------------------|------------------|--|
| View trans<br>Previous and | missions Add transmiss                                                                                                    | ion (upload cs | /) Upload at | tachments |              |         |                         |                              |                                 |                  |                  |  |
| Transm.ID<br>30521         | Filename<br>igt company-collateral.csv                                                                                                    | Submitted      | Completed    | Approved  | Submitted by | Attchm. | State<br>In preparation | View csv<br>View csv content | Details<br>View transm. details | Submit<br>Submit | Delete<br>Delete |  |

Figure 72: Reporting exemption - delete transmission

VII.A.4. Submit transmission to FMA

Once all mandatory documents are attached to the transmission in the <u>IGT tool</u>, select the "Submit" button in section "View transmissions" and confirm the submission.

| IGT - Exemptions related to intragroup transactions                                                                                    |                             |                                    |            |                |          |              |         |                |                  |                      |        |        |
|----------------------------------------------------------------------------------------------------|-----------------------------|------------------------------------|------------|----------------|----------|--------------|---------|----------------|------------------|----------------------|--------|--------|
| IGT - Report exemptions<br>from reporting                                                                                              | Current selec               | ted company: FMAINTERNAL           |            |                |          |              |         |                |                  |                      |        |        |
| Home     Reference data     Exemptions     from clearing     Exemptions from     collateral exchange     Exemptions from     reporting | View transm<br>Previous and | Add transmission (upl              | oad csv) U | pload attachme | nts      |              |         |                |                  |                      |        |        |
|                                                                                                    | Transm.ID                   | Filename                           | Submitted  | Completed      | Approved | Submitted by | Attchm. | State          | View csv         | Details              | Submit | Delete |
|                                                                                                    | 1030006                     | igt exemprep testdaten korrekt.csv |            |                |          |              | 7       | In preparation | View csv content | View transm. details | Submit | Delete |
|                                                                                                    |                             |                                    |            |                |          |              |         |                |                  |                      |        |        |

Figure 73: Reporting exemption - submit

After submitting the transmission to FMA, no further adjustments in the transmission are possible.

## VII.B. Workflow between applicant and FMA

As long as the applicant gathers transmission information, the transmission's status in the <u>IGT</u> tool will show as "In preparation". Upon submission to FMA, the status will change to "Submitted". Subsequent status messages for the application will be displayed as "Data complete", "Approved" or "Rejected".

| Informetication       Current selected company: IGT Company         • Inform       • Inform         • Inform       • Inform         • Exemptions from       • Inform         • Exemptions from       • Inform         • Exemptions from       • Inform         • Exemptions from       • Inform         • Transm.20       Filename       Submitted         • Transm.20       Filename       Submitted         • State       View cav       Details       Submit         • 3052       igt company-collateral cav       05.05.2017       moreben@gm.at       4       Submitted       View cav       Details       Submit       Delete                                                                                                    | IGT - Exemptions related t                                                                           | IGT - Exemptions related to intragroup transactions mmothen@gmx.at   IGT Company [529900594WPYOTOLGE89]   My A |                                                   |                |              |           |                 |         |           | QLGE89]   My Account   Logout |                      |        |        |  |
|----------------------------------------------------------------------------------------------------|----------------------------------------------------------------------------------------------------|----------------------------------------------------------------------------------------------------|---------------------------------------------------|----------------|--------------|-----------|-----------------|---------|-----------|-------------------------------|----------------------|--------|--------|--|
| Complete a series of the series of the | IGT - Report exemptions<br>from collateral exchange                                                  | Current selec                                                                                                  | cted company: IGT Comp                            | bany           |              |           |                 |         |           |                               |                      |        |        |  |
| Transm.ID         Filename         Submitted         Completed         Approved         Submitted by         Attchm.         State         View cave         Details         Submit         Delete           30521         kgt company-collateral.csv         05.05.2017         mrothen@gmx.at         4         Submitted         View cave content         View transm. details                                                                                                    | Home     Reference data     Exemptions     from clearing     Exemptions from     collateral exchange | View transi<br>Previous and                                                                                    | nissions Add transmiss<br>d current transmissions | ion (upload cs | v) Upload at | tachments |                 |         |           |                               |                      |        |        |  |
| 30521 igt company-collateral.csv 05.05.2017 mrrothen@gmx.at 4 Submitted View csv content View transm. details                                                                                                    |                                                                                                    | Transm.ID                                                                                                    | Filename                                          | Submitted      | Completed    | Approved  | Submitted by    | Attchm. | State     | View csv                      | Details              | Submit | Delete |  |
|                                                                                                    |                                                                                                    | 30521                                                                                                    | igt company-collateral.csv                        | 05.05.2017     |              |           | mrrothen@gmx.at | 4       | Submitted | View csv content              | View transm. details |        |        |  |

Figure 74: Reporting exemption - status "Submitted"

After the notification/application was submitted, FMA will perform a completeness check and, if successful, set the transmission to status "Data complete".

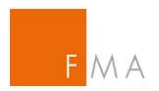

To review the current status of a transmission, select the "View transmissions" section.

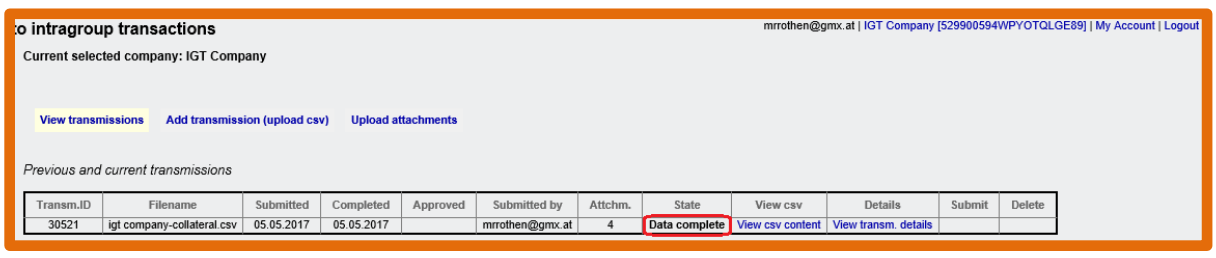

Figure 75: Reporting exemption - status update

Following the completeness information, FMA will check the submitted information in detail to verify whether all requirements to grant permission for an exemption from the reporting obligation are met.

In case the IGT exemption is granted, FMA will issue an official notification ("Bescheid") that the applicant IGT group is allowed to benefit from the reporting exemption. FMA highlights that a fee of EUR 2,000 will be charged pursuant to "2. Abschnitt - Besondere Gebühren – Rechnungskreis 3 - III.G.9. of FMA Gebührenverordnung".

Austrian Fees Regulation

FMA will contact the applicant prior to its decision in order to resolve any misunderstandings or to request additional information. In the <u>IGT tool</u>, the transmission status can be reviewed in the "View transmissions" section; in case of a positive opinion, the status will be set to "Approved".

| to intragroup transactions mrrothen@gmx.at   IGT Company [529900594WPYOTQLGE89]   My Account   Current selected company: IGT Company |                                        |                      |                         |                        |                              |              |                   |                              | [QLGE89]   My Account   Logout  |        |        |  |
|----------------------------------------------------------------------------------------------------|----------------------------------------|----------------------|-------------------------|------------------------|------------------------------|--------------|-------------------|------------------------------|---------------------------------|--------|--------|--|
| View transm<br>Previous and                                                                                                    | Add transmiss                          | ion (upload cs       | v) Upload at            | tachments              |                              |              |                   |                              |                                 |        |        |  |
| Transm.ID<br>30521                                                                                                    | Filename<br>igt company-collateral.csv | Submitted 05.05.2017 | Completed<br>05.05.2017 | Approved<br>05.05.2017 | Submitted by mrrothen@gmx.at | Attchm.<br>4 | State<br>Approved | View csv<br>View csv content | Details<br>View transm. details | Submit | Delete |  |

Figure 76: Reporting exemption - status "Approved"

In case of a negative opinion by FMA, the applicant will receive an automated notification email and an official notification ("Bescheid") of FMA. Also in this case, official notification charges in the amount of EUR 2,000 will be payable pursuant to "2. Abschnitt - Besondere Gebühren -Rechnungskreis 3 - III.G.9. of FMA Gebührenverordnung".

Austrian Fees Regulation

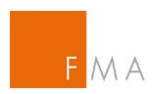

In the <u>IGT tool</u>, the transmission status will show as "Rejected". A new application can be submitted by the applicant.

| o intragroup transactions mrrothen@gmx.at   IGT Company [529900594WPYOTQLGE89]   My Account   Log<br>Current selected company: IGT Company |                            |            |            |            |                 |         |          |                  |                      |        |        |  |
|----------------------------------------------------------------------------------------------------|----------------------------|------------|------------|------------|-----------------|---------|----------|------------------|----------------------|--------|--------|--|
| View transmissions Add transmission (upload csv) Upload attachments                                                                        |                            |            |            |            |                 |         |          |                  |                      |        |        |  |
| Previous and o                                                                                                    | current transmissions      |            |            |            |                 |         |          |                  |                      |        |        |  |
| Transm.ID                                                                                                    | Filename                   | Submitted  | Completed  | Approved   | Submitted by    | Attchm. | State    | View csv         | Details              | Submit | Delete |  |
| 30521                                                                                                    | igt company-collateral.csv | 05.05.2017 | 05.05.2017 | 05.05.2017 | mrrothen@gmx.at | 4       | Rejected | View csv content | View transm. details |        |        |  |

Figure 77: Reporting exemption - status "Rejected"

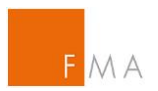

## **VIII. Annex**

## VIII.A. Example of an IGT tool declaration

#### *I.* Please provide details on the group's parent undertaking.

|               | Group parent undertaking                              |
|---------------|-------------------------------------------------------|
| Company Name: | Click or tap here to enter parent undertaking's name. |
| LEI:          | Click or tap here to enter parent undertaking's name. |

#### II. Please provide details on the company applying for IGT tool access (if different to I.).

| Company applying for IGT tool access |                                                     |  |  |  |  |
|--------------------------------------|-----------------------------------------------------|--|--|--|--|
| Company Name:                        | Click or tap here to enter applying company's name. |  |  |  |  |
| LEI:                                 | Click or tap here to enter applying company's name. |  |  |  |  |

## III. Please provide contact details on the person applying for IGT tool access.

| Contact details on person applying for access to IGT tool |                                                             |  |  |  |  |  |
|-----------------------------------------------------------|-------------------------------------------------------------|--|--|--|--|--|
| Name:                                                     | Click or tap here to enter applying person's name.          |  |  |  |  |  |
| Position:                                                 | Click or tap here to enter applying person's position.      |  |  |  |  |  |
| Email:                                                    | Click or tap here to enter applying person's email address. |  |  |  |  |  |
| Phone:                                                    | Click or tap here to enter applying person's phone number.  |  |  |  |  |  |

## *IV.* Please provide contact details on the person with power of representation (authorised signatory) of the company applying for IGT tool access.

| Contact details on person with power of representation (authorised signatory) |                                                                  |  |  |  |  |  |
|-------------------------------------------------------------------------------|------------------------------------------------------------------|--|--|--|--|--|
| Name:                                                                         | Click or tap here to enter authorised signatory's name.          |  |  |  |  |  |
| Position:                                                                     | Click or tap here to enter authorised signatory's position.      |  |  |  |  |  |
| Email:                                                                        | Click or tap here to enter authorised signatory's email address. |  |  |  |  |  |
| Phone:                                                                        | Click or tap here to enter authorised signatory's phone number.  |  |  |  |  |  |

| Click or tap here to enter place & date. |                                            |
|------------------------------------------|--------------------------------------------|
| Applying person's (see III.) signature   | Authorised signatory's (see IV.) signature |
|                                          |                                            |
|                                          |                                            |
|                                          |                                            |

SEITE 1

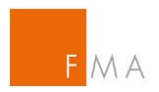

## VIII.B. Example of a CSV File for exemption IGT clearing

| Name       | LEI/BIC | Identifier            | NFC/FC | Sitzland |
|------------|---------|-----------------------|--------|----------|
| HO XY-Bank | LEI     | EVOYOND2GGP3UHGGE885  | FC     | AT       |
| XY-SPV     | LEI     | 123456789101234000000 | FC     | AT       |
| XY-Sub-    | LEI     | 529900UNUKYZ9HND3309  | FC     | IR       |
| Bank 1     |         |                       |        |          |
| XY-Sub-    | LEI     | 529900N2ZB1B52JB2F83  | FC     | RU       |
| Bank 2     |         |                       |        |          |

## For the notification of an exemption of IGT clearing:

The separator used is semicolon!

## For the notification of an exemption of IGT clearing:

| Intragroup Pair    | IGT<br>counterparty<br>name | IGT<br>counterparty<br>LEI | IGT<br>counterparty<br>registered<br>address | IGT<br>counterparty<br>country of<br>establishment<br>(AT) | IGT<br>counterparty<br>status<br>(FC/NFC) | IGT<br>counterparty<br>Competent<br>Authority<br>(FMA) | Other IGT<br>counterparty<br>name | Other IGT<br>counterparty<br>LEI | Other IGT<br>counterparty<br>registered<br>address | Other IGT<br>counterparty<br>country of<br>establishment<br>(e.g. DE) | Other IGT<br>counterparty<br>status<br>(FC/NFC/TCEFC<br>/TCENFC) | Other IGT<br>counterparty<br>Competent<br>Authority |
|--------------------|-----------------------------|----------------------------|----------------------------------------------|------------------------------------------------------------|-------------------------------------------|--------------------------------------------------------|-----------------------------------|----------------------------------|----------------------------------------------------|-----------------------------------------------------------------------|------------------------------------------------------------------|-----------------------------------------------------|
| Intragroup Pair 1  |                             |                            |                                              |                                                            |                                           |                                                        |                                   |                                  |                                                    |                                                                       |                                                                  |                                                     |
| Intragroup Pair 2  |                             |                            |                                              |                                                            |                                           |                                                        |                                   |                                  |                                                    |                                                                       |                                                                  |                                                     |
| Intragroup Pair 3  |                             |                            |                                              |                                                            |                                           |                                                        |                                   |                                  |                                                    |                                                                       |                                                                  |                                                     |
| Intragroup Pair 4  |                             |                            |                                              |                                                            |                                           |                                                        |                                   |                                  |                                                    |                                                                       |                                                                  |                                                     |
| Intragroup Pair 5  |                             |                            |                                              |                                                            |                                           |                                                        |                                   |                                  |                                                    |                                                                       |                                                                  |                                                     |
| Intragroup Pair 6  |                             |                            |                                              |                                                            |                                           |                                                        |                                   |                                  |                                                    |                                                                       |                                                                  |                                                     |
| Intragroup Pair 7  |                             |                            |                                              |                                                            |                                           |                                                        |                                   |                                  |                                                    |                                                                       |                                                                  |                                                     |
| Intragroup Pair 8  |                             |                            |                                              |                                                            |                                           |                                                        |                                   |                                  |                                                    |                                                                       |                                                                  |                                                     |
| Intragroup Pair 9  |                             |                            |                                              |                                                            |                                           |                                                        |                                   |                                  |                                                    |                                                                       |                                                                  |                                                     |
| Intragroup Pair 10 |                             |                            |                                              |                                                            |                                           |                                                        |                                   |                                  |                                                    |                                                                       |                                                                  |                                                     |
| Intragroup Pair 11 |                             |                            |                                              |                                                            |                                           |                                                        |                                   |                                  |                                                    |                                                                       |                                                                  |                                                     |
| Intragroup Pair 12 |                             |                            |                                              |                                                            |                                           |                                                        |                                   |                                  |                                                    |                                                                       |                                                                  |                                                     |
| Intragroup Pair 13 |                             |                            |                                              |                                                            |                                           |                                                        |                                   |                                  |                                                    |                                                                       |                                                                  |                                                     |
| Intragroup Pair 14 |                             |                            |                                              |                                                            |                                           |                                                        |                                   |                                  |                                                    |                                                                       |                                                                  |                                                     |
| Intragroup Pair 15 |                             |                            |                                              |                                                            |                                           |                                                        |                                   |                                  |                                                    |                                                                       |                                                                  |                                                     |
| Intragroup Pair 16 |                             |                            |                                              |                                                            |                                           |                                                        |                                   |                                  |                                                    |                                                                       |                                                                  |                                                     |
| Intragroup Pair 17 |                             |                            |                                              |                                                            |                                           |                                                        |                                   |                                  |                                                    |                                                                       |                                                                  |                                                     |
| Intragroup Pair 18 |                             |                            |                                              |                                                            |                                           |                                                        |                                   |                                  |                                                    |                                                                       |                                                                  |                                                     |
| Intragroup Pair 19 |                             |                            |                                              |                                                            |                                           |                                                        |                                   |                                  |                                                    |                                                                       |                                                                  |                                                     |
| Intragroup Pair 20 |                             |                            |                                              |                                                            |                                           |                                                        |                                   |                                  |                                                    |                                                                       |                                                                  |                                                     |

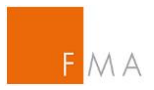

## VIII.C. Guide to the clearing exemption Risk Management (RM) Template

The information structure below reflects the chapters in the <u>Clearing risk management</u> <u>template</u>. Please note that not all sections might be relevant depending on the type of notification / application intended to be submitted.

### I. Identification of the Group

Please provide details on all group entities involved in the notification / application at hand. The email address used for the <u>IGT tool</u> registration shall be stated under "email/IGT User ID". Please note that information on the involved national competent authorities is essential for FMA in order to coordinate the consultation process regarding notifications/applications with these NCAs.

#### A. National competent authority of the central institution

Please provide the competent authority of the central institution of the group.

# B. Competent authority of non-financial and third country intergroup counterparties not located in Austria

Please provide details (type of entity 'FC' / 'NFC'; competent authority) of all group entities included in the application which are not located in Austria, i.e.:

- Entities located in another EU member state;
- Entities located in a non-EU member state (i.e. third country)

If no non-Austrian entities are included in the application, this section B. can be left blank.

#### C. Information on parent undertaking

Please provide information on the organisational structure of the IGT group applying for a clearing exemption (an applying group's own org chart may be used or attached), along with any additional information on the organisational structure that may be useful for to understand the group structure.

## II. Centralised risk evaluation, measurement and control procedures for <u>groups</u> <u>according to Articles 3(2)(a) and 3(2)(d) EMIR</u>

The intragroup exemption as mentioned in Article 4(2)(a) EMIR refers to the conditions laid down in Article 3 EMIR. Therefore, applicant groups pursuant to Articles 3(2)(a) and 3(2)(d) EMIR shall demonstrate that:

- both counterparties are subject to appropriate centralised risk evaluation, measurement and control procedures; and
- both counterparties are included in the same consolidation on a full basis.

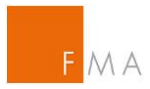

## A. Centralised Risk Management

Applicant groups shall share information on the centralised risk management. The information requested covers EMIR requirements and summarises the assessment conditions for NCAs according to ESMA Q&A OTC 6 (d):

## Clearing ESMA Q&A OTC

More information on the information requested is laid down in chapter V. **Exemption from the clearing obligation** of this manual.

#### B. Additional Information on Centralised Risk Management

If the information provided under point A. is not applicable for the whole group and/or if there are different procedures for specific group entities (e.g. different risk management procedures between the central institution and group NFCs), these additional or specific procedures shall be described separately under this point B. with a sufficient level of detail to enable a sound assessment.

# C. Information on consolidated supervision according to Articles 3(2)(a)(iii) and 3(2)(d) EMIR in context with Article 3(3) EMIR

In this section, applicants shall state whether the conditions relating to consolidated supervision are met. This may either be by confirming a consolidation pursuant to

- Art. 3(3)(a) EMIR: consolidation in accordance with international standards; or
- Art. 3(3)(b) EMIR: covered by the same consolidated supervision (applicants shall provide information on the country of supervision and the NCA involved).

# III. Information to be provided to FMA for groups according to Articles 3(2)(b) or 3(2)(c) EMIR

Applicant groups according to Articles 3(2)(b) or 3(2)(c) EMIR shall provide the following information to FMA (as the case may be):

#### A. Groups according to Article 3(2)(b) EMIR

Applicant groups shall provide the date and file number of the actual approval confirming that the members of the group are part of the same institutional protection scheme, referred to in Article 80(8) of Directive 2006/48/EC.

#### B. Groups according to Article 3(2)(c) EMIR

Applicant groups shall provide the date and file number of the actual approval confirming that the credit institutions of the group are affiliated to the same central body as referred to in Article 3(1) of Directive 2006/48/EC.

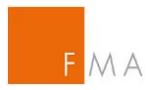

## VIII.D. Guide to the reporting exemption <u>Reporting exemption</u> notification

The information structure below reflects the chapters in the <u>Reporting exemption notification</u>. Please note that not all sections might be relevant depending on the type of notification / application intended to be submitted.

### I. Identification of the Group

Please provide details on all group entities involved in the notification / application at hand. The email address used for the <u>IGT tool</u> registration shall be stated under "email/IGT User ID".

#### A. Information on applicant entity

Please provide details on the entity applying for an intragroup exemption from reporting (in accordance with Article 9(1) EMIR, as amended by regulation 2019/834).

#### B. Information on Austrian entities / intragroup counterparty pairs

Details on each intragroup counterparty pair involving an Austrian entity, for which an intragroup exemption from reporting (in accordance with Article 9(1) EMIR, as amended by regulation 2019/834) is applied, shall be provided in the **Reporting** csv file template.

#### C. Information on parent undertaking

Please provide information on the group's parent undertaking.

## D. Information on group company responsible for centralised risk management

Please provide information on the group company responsible for the centralised risk management (RM company).

#### E. Organisational structure

Please attach information on the organisational structure of the group companies stated under items A. to D. in the <u>IGT tool</u> submission. Additional information on the organisational structure may also be shared in this section of the document.

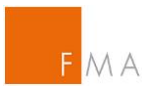

## II. Exemption criteria

Please share information on the exemption criteria per Article 9(1) EMIR, as amended by regulation 2019/834 in this section of the risk management document.

### A. Exemption criteria confirmations

In this section II.A., applicants wishing to benefit from a reporting exemption need to confirm that all exemption criteria as stated in Art. 9(1) EMIR (as amended by regulation 2019/834) are met, which are:

- Both counterparties are included in the same consolidation on a full basis;
- Both counterparties are subject to appropriate centralised risk evaluation, measurement and control procedures, and
- The parent undertaking is not a financial counterparty.

## B. Centralised Risk Management

Please share evidence that where an intragroup counterparty pair involves an Austrian entity, both counterparties are subject to appropriate centralised risk evaluation, measurement and control procedures according to Article 3 EMIR.

Applicants may also attach relevant documentation in the <u>IGT tool</u> submission.

The information shared in this section of the risk management document should provide insight into the risk management policies and controls (sub-item II.B.1.), on senior management's involvement in the process (sub item II.B.2.), and on the communication mechanisms (sub-item II.B.3.).

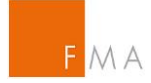

## VIII.E. Field definition for CSV-File

|      |                                                       | Description                                                                                                    | Possible Values           | Single [E] or<br>Multiple [M]<br>Choice | Additional information                            |
|------|-------------------------------------------------------|----------------------------------------------------------------------------------------------------|---------------------------|-----------------------------------------|---------------------------------------------------|
|      | Applicant Counterparty Identifier                     | Unique ID of the applicant counterparty                                                                                                    |                           | E                                       |                                                   |
|      | Applicant Counterparty ID Type                        | ID Type chosen for the identification of the applicant counterparty (LEI or BIC)                                                                                                    | LEI, BIC                  | E                                       |                                                   |
|      | Applicant Counterparty Name                           | Name of the Applicant Counterparty                                                                                                    |                           | E                                       | Up to 90 UTF-8 characters                         |
|      | Applicant Counterparty Status                         | Status of the Applicant Counterparty in the context of EMIR i.e. Financial Counterparty (FC) as defined in Article 2(8) EMIR, Non-Financial Counterparty (NFC) as defined in Article 2(9) EMIR                                                                                                    | FC, NFC                   | E                                       |                                                   |
|      | Applicant Counterparty Country                        | Country of establishment of the Applicant Counterparty                                                                                                    | AT                        | Е                                       | ISO 3166-1 Country Code                           |
|      | Applicant Counterparty Competent Authority            | Competent Authority of the Applicant Counterparty. For NFC, this authority is the one designated in accordance with Article 10(5) EMIR.                                                                                                    | FMA                       | E                                       |                                                   |
|      | Intragroup Counterparty Identifier                    | Unique ID of the intragroup counterparty                                                                                                    |                           | E                                       |                                                   |
|      | Intragroup Counterparty ID Type                       | ID Type chosen for the identification of the intragroup counterparty (LEI or BIC)                                                                                                    | LEI, BIC                  | E                                       |                                                   |
|      | (Other) Intragroup Counterparty LEI                   | Legal Entity Identifier of the IGT counterparty                                                                                                    | LEI                       | Е                                       | ISO 17442 LEI, 20 characters                      |
|      | (Other) Intragroup Counterparty Name                  | Name of the Intragroup Counterparty                                                                                                    |                           | Е                                       | Up to 90 UTF-8 characters                         |
| ring | (Other) Intragroup Counterparty registered<br>address | Address of the registered headquarter of the company                                                                                                    |                           | E                                       |                                                   |
| Pair | Intragroup Counterparty Status                        | Status of the Intragroup Counterparty in the context of EMIR i.e. Financial Counterparty (FC) as defined in Article 2(8) EMIR or Non-Financial Counterparty (NFC) as defined in Article 2(9) EMIR or an entity established in a Third country jurisdiction (non-EU) in respect of which the European Commission has adopted an implementing act as referred to in Article 13(2) EMIR.                                                                                                    | FC, NFC, TCE              | Е                                       |                                                   |
|      | Other Intragroup Counterparty Status                  | Status of the other Intragroup counterparty or its equivalent if it were established within the Union.                                                                                                    | FC, NFC, TCEFC,<br>TCENFC | E                                       |                                                   |
|      | (Other) Intragroup Counterparty Country               | Country of establishment of the Intragroup Counterparty                                                                                                    |                           | E                                       | ISO 3166-1 Country Code                           |
|      | Intragroup Counterparty Competent Authority           | Competent Authority of the Intragroup Counterparty. The Intragroup Counterparty<br>Competent Authority is mandatory only if the status of the Intragroup Counterparty is<br>FC or NFC and the Intragroup Counterparty Competent Authority field must not be<br>reported if the Intragroup Counterparty Status is TCE.                                                                                                    |                           | E                                       | Maximum of 10 alpha characters<br>listed in Annex |
|      | Other Intragroup Counterparty Competent<br>Authority  | Name of the Competent Authority of the other counterparty                                                                                                    |                           | E                                       |                                                   |
|      | Corporate relationship                                | Defines the Corporate relationship from the point of view of the Applicant<br>Counterparty. If the Applicant Counterparty is the parent of the Intragroup<br>Counterparty, then this field must take the value PARENT. If the Applicant<br>Counterparty is an affiliate of the Intragroup Counterparty then this field must take the<br>value AFFILIATE and If the Applicant Counterparty is a subsidiary of the Intragroup<br>Counterparty then this field must take the value SUBSIDIARY. | PAR, AFF, SUB             | E                                       |                                                   |

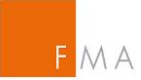

|           | Category of IGT           | Category of intragroup transaction exemption as specified in Article 3 EMIR1=IGTCategorydescribedinArticle3.12=IGTCategorydescribedinArticle3.2(a)3=IGTCategorydescribedinArticle3.2(a)4=IGTCategorydescribedinArticle3.2(b)5=IGTCategorydescribedinArticle3.2(c) | 1, 2, 3, 4, 5             | E                                       |                                                                              |
|-----------|---------------------------|----------------------------------------------------------------------------------------------------|---------------------------|-----------------------------------------|------------------------------------------------------------------------------|
|           |                           | Description                                                                                                    | Possible Values           | Single [E] or<br>Multiple [M]<br>Choice | Additional information                                                       |
|           | IGT Asset Class           | Derivative class: CO = Commodity CR = Credit CU = Currency EQ = Equity IR = Interest Rate OT = Other                                                                                                    | CO, CR, CU, EQ,<br>IR, OT | E                                       |                                                                              |
|           | IGT Type                  | IGT Type: FS = Forward and Swaps OP = Option OT = Other                                                                                                    | FS, OP, OT                | М                                       |                                                                              |
|           | IGT Notional Currency     | List of the IGT notional currencies                                                                                                    |                           | Μ                                       |                                                                              |
|           | IGT Settlement Currency   | List of the IGT settlement currencies                                                                                                    |                           | М                                       |                                                                              |
| Sific     | IGT Tenor                 | Defines the maximum tenor of the OTC derivative contracts concluded between the Applicant Counterparty and the Intragroup Counterparty for which the exemption is demanded 1: < 1 Year 2: < 2 Years 3: < 3 Years,                                                 | 1, 2, 3,                  | E                                       |                                                                              |
| iss Spec  | IGT Settlement Type       | Defines the settlement types of the OTC derivative contracts concluded between the Applicant Counterparty and the Intragroup Counterparty for which the exemption is requested: $C = cash$ ; $P = physical$ ; $B = both$                                          | С, Р, В                   | E                                       |                                                                              |
| Asset Cla | IGT Frequency             | The anticipated frequency of OTC derivative transactions per year: number of OTC derivative transactions between the Applicant Counterparty and the Intragroup Counterparty, per year                                                                             |                           | E                                       | Integer                                                                      |
| 1         | IGT Volume                | The anticipated volume of OTC derivative transactions per year: gross notional amount of OTC derivative transactions between the Applicant Counterparty and the Intragroup Counterparty, per year, in million Euros                                               |                           | E                                       | Maximum of 3 digits and max of 3 decimals numbers separated by "." separator |
|           | IGT Size                  | The anticipated size of OTC derivative transactions per year: average notional amount of OTC derivative transactions between the Applicant Counterparty and the Intragroup Counterparty, in million Euros                                                         |                           | E                                       | Maximum of 3 digits and max of 3 decimals numbers separated by "." separator |
|           | Exemption from IM or both |                                                                                                    | I, B                      | E                                       |                                                                              |

Multiple choice: Combination of single values via using the '@' (example 'FS@OP')

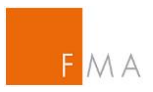

## VIII.F. Intragroup Counterparty Competent Authority

| Field Name                                       | Country | Code     |
|--------------------------------------------------|---------|----------|
| Austrian Financial Market Authority              | AT      | FMA      |
| Autorité des Services et Marchés Financiers      | BE      | FSMA     |
| National Bank of Belgium                         | BE      | NBB      |
| Financial Supervision Commission                 | BG      | FSC      |
| Cyprus Securities and Exchange Commission        | CY      | CYSEC    |
| Czech National Bank                              | CZ      | CNB      |
| Federal Financial Supervisory Authority          | DE      | BAFIN    |
| Finanstilsynet Denmark                           | DK      | FTNET    |
| Estonian Financial Supervision Authority         | EE      | EFSA     |
| Comisión Nacional del Mercado de Valores         | ES      | CNMV     |
| Finanssivalvonta                                 | FI      | FIN-FSA  |
| Autorité des marchés financiers                  | FR      | AMF      |
| Autorité de Contrôle Prudentiel et de Résolution | FR      | ACPR     |
| Hellenic Capital Market Commission               | GR      | HCMC     |
| Croatian Financial Services Supervisory Agency   | HR      | HANFA    |
| Hungarian Financial Supervisory Authority        | HU      | PSZAF    |
| Central Bank of Ireland                          | IE      | CBI      |
| Fjármálaeftirlitid                               | IS      | FME      |
| Commissione Nazionale per le Società e la Borsa  | IT      | CONSOB   |
| Banca d'Italia                                   | IT      | BCIT     |
| Finanzmarktaufsicht Liechtenstein                | LI      | FMA-LI   |
| Bank of Lithuania                                | LT      | LSC      |
| Commission de Surveillance du Secteur Financier  | LU      | CSSF     |
| Financial & Capital Market Commission            | LV      | FKTK     |
| Malta Financial Services Authority               | MT      | MFSA     |
| Netherlands Authority for the Financial Markets  | NL      | AFM      |
| Nederlandse Bank                                 | NL      | DNB      |
| Finanstilsynet Norway                            | NO      | FTNET-NO |
| Polish Financial Supervisory Commission          | PL      | PFSA     |
| Comissão do Mercado de Valores Mobiliários       | PT      | CMVM     |
| National Securities Commission                   | RO      | CNVM     |
| Finansinspektionen                               | SE      | FINA     |
| Securities Market Agency                         | SI      | ATVP     |
| National Bank of Slovakia                        | SK      | NBS      |